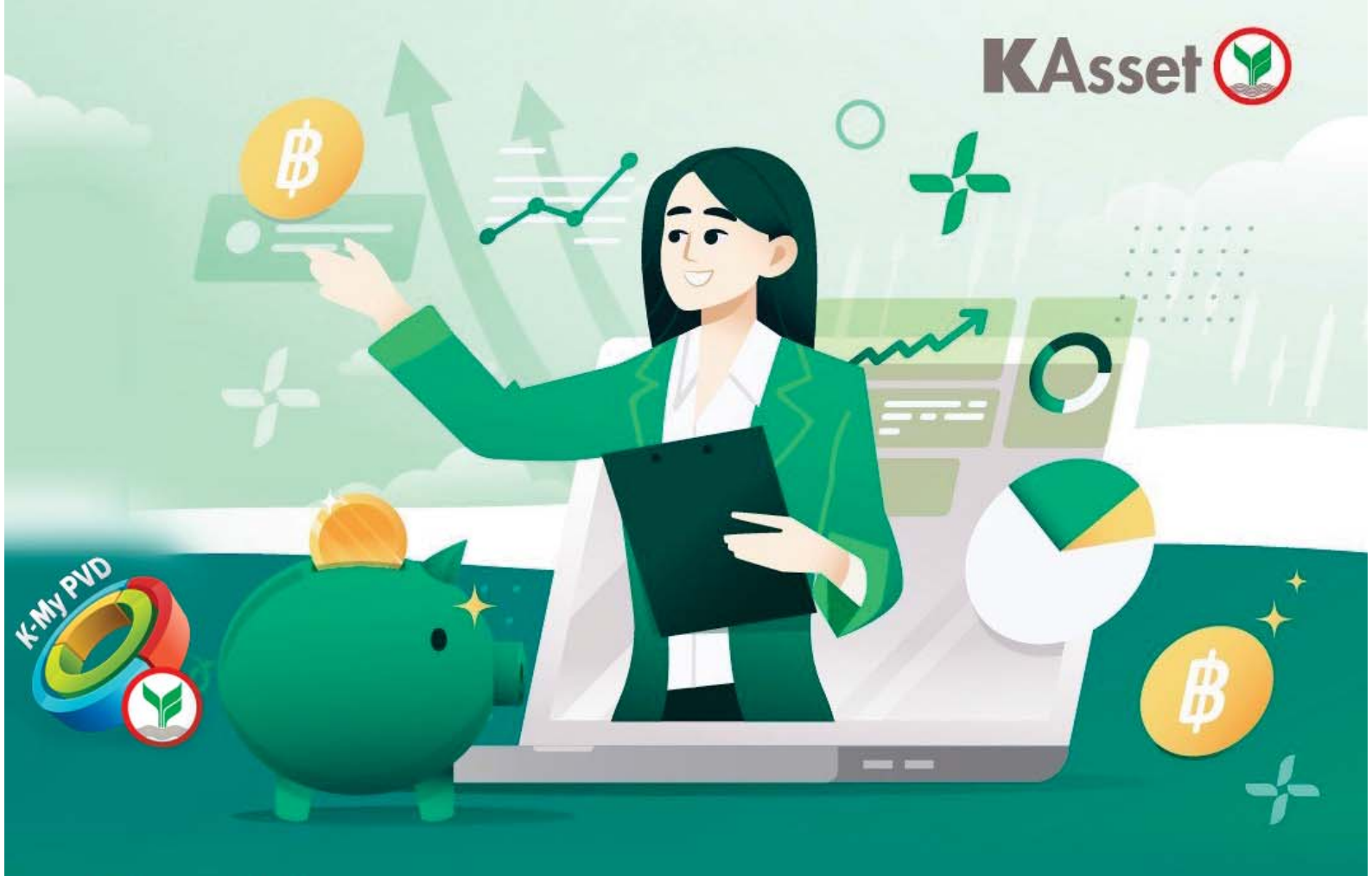

**คู่มือการใช้งานระบบ K-Cyber Provident Fund Member** บริการ Online สำหรับสมาชิกกองทุนสำรองเลี้ยงชีพ

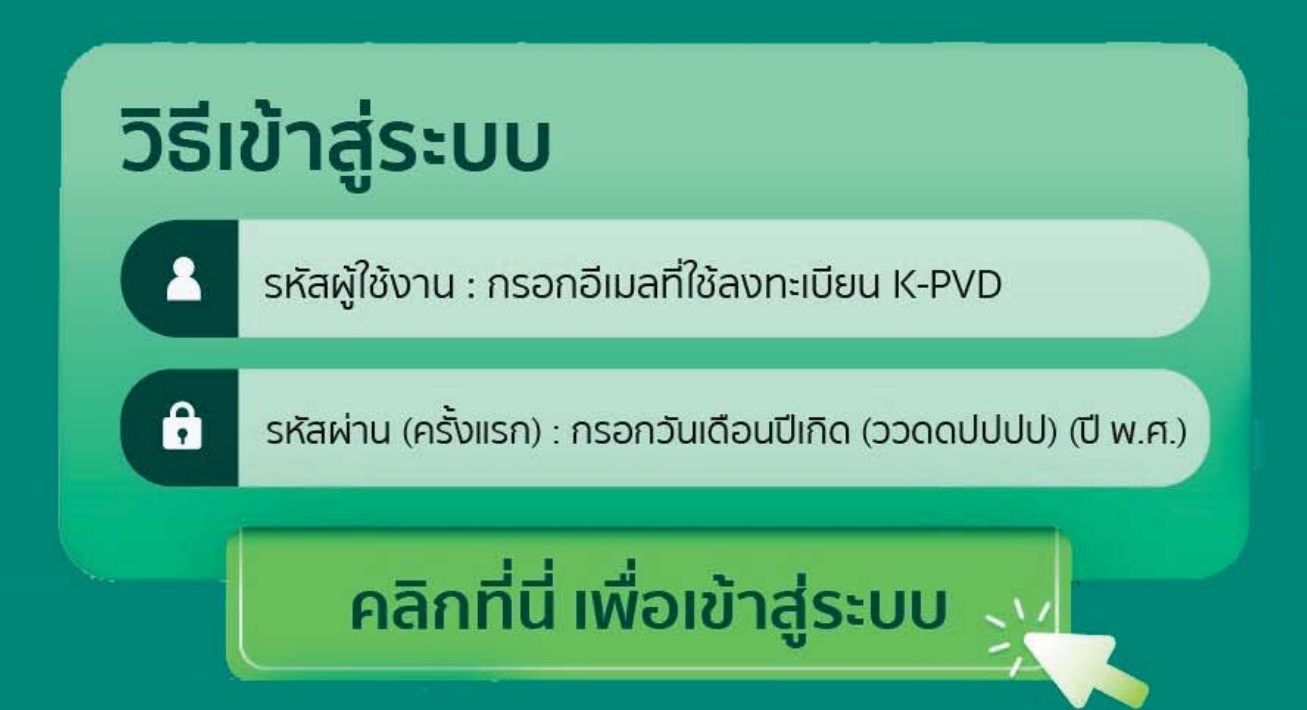

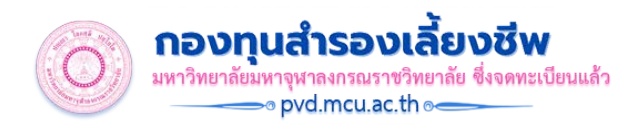

# คู่มือการใช้งานระบบ K-Cyber Provident Fund Member

1. ไปที่เว็บไซต์กองทุนสำรองเลี้ยงชีพ มหาวิทยาลัยมหาจุฬาลงกรณราชวิทยาลัย ซึ่งจดทะเบียนแล้ว https://pvd.mcu.ac.th/

| <b>กองทุนสำรองเลี้ยงชีพ</b> มหาวิทยาลัยมหาจุหาลงกรณราชวิทยาลัย ซึ่งจุดทะเบียนแ | ล้ว                     |                             |                    |     |
|--------------------------------------------------------------------------------|-------------------------|-----------------------------|--------------------|-----|
| 👫 🤁 เกี่ยวกับเรา 🔹 🔩 ระเบียบ 🗏 รายงานประจำปี 👹 สมัครสมาชิก ▼                   | 🖵 ระบบกองทุนา 🔹         | 📖 คลังความรู้กองทุนฯ 🔹 📥 ดา | าวน์โหลด Search fo | r Q |
| 9 ติดต่อเรา                                                                    | 🥭 เว็บไซด์ K-PVD Men    | nber                        |                    | =   |
|                                                                                | 🞓 KA PVD E-Learning     |                             |                    |     |
| MCU : Provident Fund                                                           | Download Apps           |                             |                    |     |
|                                                                                | [2] คู่มือการใช้แอปฯK-M | y PVD                       |                    |     |

ที่เมนู "ระบบกองทุนๆ" จะมีเมนูย่อย "เว็บไซต์ K-PVD Member"

\*หรือเข้าเว็บไซต์ตรง K-Cyber PVD Member https://k-pvdmember.kasikornasset.com

\*หมายเหตุ : ข้อมูลที่ต้องเตรียมก่อนเข้าสู่ระบบ

- Username และ Password \*ถ้ามี
- เลขบัตรประชาชน
- รหัสบริษัท 0656 ชื่อบริษัท กองทุนสำรองเลี้ยงชีพ มหาวิทยาลัยมหาจุฬาลงกรณราชวิทยาลัย ซึ่งจดทะเบียนแล้ว
- หมายเลขสมาชิก
- เบอร์โทรศัพท์
- อึเมล
- 2. การเข้าใช้ระบบ K-Cyber Provident Fund

| KASIKORNHAA                                                                                                    | NARNYSWEISARITSIDESYLLATAITSIME<br>来日本企業地 KASIKORN ASSET MANAGEMENT                 |
|----------------------------------------------------------------------------------------------------|-------------------------------------------------------------------------------------|
| KAsset กองทุนสำรองเลี้ยงชีพกสิกรไทย<br>เลือกความไว้วางใจ ให้เราดูแล                                                          |                                                                                     |
| K-Cyber Provident Fund Member                                                                                                | เข้าสระบบ                                                                           |
| K-Cyber Provident Fund Member บริการ Online สำหรับสมาชิกกองทุนสำรองเลี้ยงชีพ เพื่อความสะดวกใน<br>ของสมาชิก                   | เการสืบคันข้อมูลอางๆ<br>รหัสผู้ใช้งาน                                               |
| - สถานะเงินกองทุนของสมาชิก                                                                                                   |                                                                                     |
| - รายการเคลื่อนใหวเงินกองทุนของสมาชิก                                                                                        | รหัสผ่าน                                                                            |
| - Re-print ไบแจ้งยอดเงินสมาชิก (ฉบับสำเนา)<br>หมายเหตุ : กรณีดาวน์โหลดแบบฟอร์ม / ข่าวสาร ไม่ต่องกรอกรทัสผู้ใช้งานและรทัสผ่าน | เข้าสู่ระบบ<br>อื่มรหัสผ่าน<br><ิบริการทางอินเทอร์เนิด<br>ดาวน์ใหลดฟอร์ม<br>น่าววระ |
| บริการทุกระดับประท                                                                                                    | ้<br>วับใจ                                                                          |
| ด รางเร็จรับนี้ เป็นหมารักษรับให้การการ เบบ                                                                                  | าร์ครไพย ว่าดัก                                                                     |

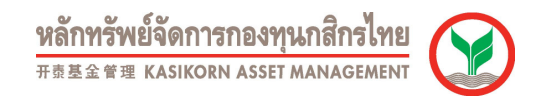

2.1. สมาชิก Login เข้าใช้งานระบบครั้งแรกด้วยรหัสผู้ใช้งานและรหัสที่ได้รับจาก KAsset ระบบจะให้ลงทะเบียนเพื่อเข้าใช้งาน โดยกรอกข้อมูลสำคัญ เปลี่ยนรหัสผู้ใช้งานและรหัสผ่านใหม่ตามต้องการ เพื่อให้สมาชิกสามารถจดจำได้ง่าย

| หลักทรัพย์จัดการกองทุนภูลิกรไทย<br>************************************                                                                                                    |
|----------------------------------------------------------------------------------------------------|
| ยินดีต้อนรับคุณ เข้าสู่บริการ K-Cyber PVD Member 8/5/2557                                                                                                    |
| <u>ดำแนะบ่า</u> เมื่องจากรทัสผู้ใช้งานและรหัสผ่านให้อยู่นี้ เป็นรทัสชั่วคราวเพื่อให้เป็นไปตาบข้อกำหนด<br>ด้านความปลอดภัยของข้อมูล โปรดกำหนดรทัสผู้ใช้งานและรหัสผ่านใหม่ พร้อมทั้งข้อมูลที่จำเป็น<br>ในการติดต่อประสานงาน ตาบรายละเลียดตั้งนี้ |
| กำหนดข้อมูลส่วนด้ว                                                                                                    |
| เลขประจำด้วยระชาวน *<br>/PassportNo.                                                                                                    |
| E-mail*<br>เมอร์โทรศัพท์มือถือ*                                                                                                    |
|                                                                                                    |
| ี่ กำหนดรหัสผู้ใช้งาน                                                                                                    |
| ราสสัมชัย และอุปตรีมีเป็นสามารถในประวัญชัยเป็นสามารถในประวั<br>- ด้ารถี่การสามารถี่การส่วนระวันสามารถี่เสียม<br>- ด้ารถชัยปางน้อย 1 ด้ว                                                                                                    |
| รทัสผู้ใช้งานใหม่ *                                                                                                    |
| - กำหนอรพัสส่วน                                                                                                    |
| <u>เมื่อนไขการตั้งรทัสผ่าน</u> * รทัสผ่านจะต้องมีความยาว 8 - 30 ตัวอักษร<br>* รทัสผ่านจะประกอบด้วยตัวอักษรภาษาอังกฤษอย่างน้อย 1 ตัวและตัวเลขอย่างน้อย 1 ตัว                                                                                   |
| * ห้ามมีด้วอักษรหรือด้วเลขข้าติดกันตั้งแต่ 3 ดัวขึ้นไป เช่น aaa, 111<br>ะ พ.ศ.ชระสะน่างชินเป็นสารสะน่างชิน อิ. ช อิ. ร้างว่า                                                                                                    |
| รฟัสสานปัจจุบัน ^                                                                                                    |
| รพัสธุรานใหม่ *                                                                                                    |
| ยืนยันธรสสผ่านใหม่ *                                                                                                    |
|                                                                                                    |
| กรุณาพิมพ์อีกขระตามภาพที่ปรากฏด้านล่างทั้งหมดติดกันโดยไม่ต้องมีช่องว่าง<br>────────────────────────────────────                                                                                                    |
| Z9 2×9                                                                                                    |
| บันยัน                                                                                                    |
| บริการทุกระดับประทับใจ                                                                                                    |
| ©สงวนลับส์ทธิ์ บริธัททหลักทริทย์∛หการกองทุน กลักรไทย ∛ เกิด                                                                                                    |

2.2. สมาชิกสามารถ Login เข้าใช้ระบบในครั้งต่อไปด้วยรหัสผู้ใช้งานและรหัสผ่านที่สมาชิกกำหนดขึ้น

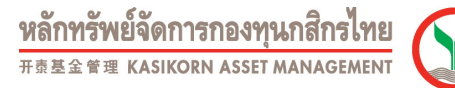

3. เมื่อ Login เข้าระบบแล้วจะพบข้อความแจ้งเตือน ให้สมาชิก ทำแบบประเมินความเสี่ยง กด OK เพื่อทำแบบประเมินความเสี่ยง

ึกด Cancel เพื่อทำแบบประเมินความเสี่ยงภายหลัง

| Message fr | om webpage                                                                       |
|------------|----------------------------------------------------------------------------------|
| ?          | ท่านอยู่ในเกณฑ์ที่ต้องทำแบบประเมินความเสียง กรุณากด ตกลง เพื่อไปทำแบบ<br>ประเมิน |
|            | OK Cancel                                                                        |

- 4. เมนูบริการ ซึ่งสมาชิกสามารถเลือกทำรายการในส่วนของข้อมูลสมาชิกได้ดังนี้
  - 4.1. เมนูสถานะเงินกองทุนของสมาชิก จะแสดงข้อมูลกองทุนและจำนวนเงินทั้งหมดที่อยู่ในกองทุนของสมาชิก

| KASIKORNTHAI                        |                      |                        |                     |                      | 1          | F疫基金管理 KASIKORN ASSET |            |
|-------------------------------------|----------------------|------------------------|---------------------|----------------------|------------|-----------------------|------------|
| Provident Fund Member               |                      |                        |                     |                      |            |                       | ออกจากระบบ |
| ยินดีต้อนรับคุณ <b>กลิกร มั่นคง</b> | เข้าสู่บริการ K-Cybe | r PVD Member 8         | /5/2557             |                      |            |                       | ากัด       |
|                                     |                      |                        |                     |                      |            |                       | THE ENG    |
| เมนบริการ                           | สถานะเงินกองเ        | ทนของสมาชิก            |                     |                      |            |                       | a          |
| - ข้อมูลสมาชิก                      | ข้อมล ณ วันที่ 2/5/  | 2557                   |                     |                      |            |                       |            |
| สถานะเงินกองทุนของสมาชิก            |                      |                        |                     |                      |            |                       |            |
| รายงานสถานะเงินลงทุ่งว่าสุด         |                      |                        |                     |                      |            |                       |            |
| หนังสือรับรองยอดเงินกอ              |                      |                        |                     |                      |            |                       |            |
| ประจำปี                             |                      |                        | PF00                | 5 100.00%            |            |                       |            |
| เปลี่ยนรหัสผ่าน                     |                      |                        |                     |                      |            |                       |            |
| ดาวน์โหลด                           |                      |                        |                     |                      |            |                       |            |
|                                     |                      |                        |                     |                      |            |                       |            |
|                                     |                      |                        |                     |                      |            |                       |            |
|                                     | มรียมวนควรวง         | มูลค่าหรัพย์สิน        |                     |                      |            |                       | ðodauðua i |
|                                     | นเอบายการสง<br>ทุน   | สุทธิต่อหบ่วย<br>(บาท) | เงินสะสมและผล       | เงินสมทบและผล        |            |                       | มุม (%)    |
|                                     |                      | (211)                  | ประโยชน์            | ประโยชน์             | ยอดเงินรวม |                       |            |
|                                     | 004                  | 21.5979                | 3,600.66            | 3,600.66             | 7,201.32   | 333.4280              | 100.00     |
|                                     |                      | ยอดเงินรวม             | 3,600.66            | 3,600.66             | 7,201.32   | 333.4280              |            |
|                                     |                      | 1,600                  | ຕາມຄວາມຄຸ້ມ         | <u>ระสันใจ</u>       |            |                       |            |
|                                     |                      | ווזפת                  | วมีแวะผมา           | 192117199            |            |                       |            |
|                                     |                      | ©สงวนลิขสิทธิ์ บริเ    | ¥ทหลักทรัพย์จัดการก | องทุน กสึกรไทย จำกัด | 1          |                       |            |

หลักทรัพย์จัดการกองทุนกสิกรไทย

4.2. เมนูรายงานสถานะเงินลงทุนล่าสุด สมาชิกสามารถพิมพ์รายงานข้อมูลเงินลงทุนล่าสุดในกองทุน ซึ่งจะแสดงรายละเอียดของ เงินส่วนต่างๆ ในแต่ละกองทุนของสมาชิก

| <text><text></text></text>                                                                                                    | เมบบริการ                              | รายงานสถานะเงินกองทนล่าสด                                                              | ด                                     |                                         |                          |                         |                                | 71                                      | NU ENG                    |
|----------------------------------------------------------------------------------------------------|----------------------------------------|----------------------------------------------------------------------------------------|---------------------------------------|-----------------------------------------|--------------------------|-------------------------|--------------------------------|-----------------------------------------|---------------------------|
| <text><text><text><text><text></text></text></text></text></text>                                                                                                    | <ul> <li>ข้อมูลสมาชิก</li> </ul>       | 🎒 🏠 🛃 🛛 Find                                                                           | ·<br>// D / D                         | 1 of 1 🔹                                | 100% -                   |                         |                                |                                         | SAP CRYSTAL RE            |
| <text><text><text><text><text></text></text></text></text></text>                                                                                                    | สถานะเงินกองทุนของสมาชิก               |                                                                                        | <u>^</u>                              |                                         | ð a                      |                         | ~ ~ 6~                         | A                                       |                           |
| <text><text><text><text><text></text></text></text></text></text>                                                                                                    | <u>รายงานสถานะเงินลงทุนล่าสุด</u>      | ใบแจ้งยอดเงินสม                                                                        | มาชิกกองท                             | ุ่นสำรองเ                               | ลียงชีพ<br>เกินเหล่      |                         | หลักทรัพย์จัดก<br>###@#@kasiki | า <b>รกองทุนกสีก</b><br>วหพ ASSET MANAG | EMENT C                   |
| <text><text><text><text><text><text></text></text></text></text></text></text>                                                                                                    | หนังสือรับรองยอดเงิน จึงทุน<br>ประจำปี | Individual State                                                                       | ement of F                            | <b>"roviden</b><br>ເຮັນກໍມີພອງ ສົ່ງລອງ  | t runa                   |                         |                                |                                         | Ŭ                         |
| <text></text>                                                                                                    | เปลี่ยนรหัสผ่าน                        | Fund Name<br>ชื่อบายผู้ว่าง มุธิพัท พ.กพ.                                              | าา พักธ์ ว่าต้อ                       |                                         | รนัสบายสำ                | 0999                    |                                | ะเบียบเลขที่                            | 111/2562                  |
|                                                                                                    | ดาวน์โหลด                              | Employer Name                                                                          | 11 0 3 3 4 10 0                       |                                         | Employer                 | Code                    | F                              | Registration No.                        | 000400                    |
| Production     Description     Description     Description       Product retruited land     Landburger struit     100     100       Product retruited landburger struit     100     100     100       Product retruited landburger struit     100     100     100       Product retruited landburger struite     100     100     100     100       Product retruited landburger struit     100     100     100     100       Product retruited landburger struit     100     100     100     100     100       Product retruited landburger struit     100     100     100     100     100       Product retruited landburger struite     100     100     100     100     100       Product retruited landburger struite     100     100     100     100     100       Product retruited landburger struited landburger struited landburg                                                                                                    |                                        | ของมาของ<br>Member Name                                                                | รมั่นคง                               |                                         | Citizon ID               | NJD250.001              | N                              | Iombor Code                             | 090126                    |
|                                                                                                    |                                        | บอย่าย<br>Department Name                                                              |                                       |                                         | รหต่ฝ่าย<br>Departme     | nt Code                 | 014 8<br>A                     | lude ຄະວນທ<br>is of                     | 02/05/2557                |
|                                                                                                    |                                        | RE0004 กระทุมสารระเดี้แลติ                                                             | นโยบาย<br>พ.คริกรไทยหรัพย์นั่         | การลงทุน                                | แต้จ                     |                         | Manager<br>KA                  | มูลค่า                                  | ต่อหน่วย (บาท)<br>21.5979 |
| P1004         States         Barryan         Contribution         Maximum         Maximum         Title           Barryan         2.112.00         37.66         2.112.00         37.66         0.00         0.00         0.00         0.00         0.00         0.00         0.00         0.00         0.00         0.00         0.00         0.00         0.00         0.00         0.00         0.00         0.00         0.00         0.00         0.00         0.00         0.00         0.00         0.00         0.00         0.00         0.00         0.00         0.00         0.00         0.00         0.00         0.00         0.00         0.00         0.00         0.00         0.00         0.00         0.00         0.00         0.00         0.00         0.00         0.00         0.00         0.00         0.00         0.00         0.00         0.00         0.00         0.00         0.00         0.00         0.00         0.00         0.00         0.00         0.00         0.00         0.00         0.00         0.00         0.00         0.00         0.00         0.00         0.00         0.00         0.00         0.00         0.00         0.00         0.00         0.00         0.00         0.00                                                                                                    |                                        | E-10004 183010831883188318                                                             | สาวสาร เกิดทราชมา<br>ส่วนของสมาชิก Er | and readerne to 84<br>nployee's Portion | ส่วลของลายจัก Er         | nployer's Portion       | wadaxea I                      | nitial Fund                             |                           |
|                                                                                                    |                                        | PF0004                                                                                 | เงินฟอฟม<br>Contribution              | หลุประโยชน์<br>Earnings                 | Contribution             | หม่าวรับชน์<br>Earnings | Scelauscelana<br>Contribution  | พมประโยชน์<br>Earnings                  | Total                     |
|                                                                                                    |                                        | ออมอกมา<br>Beginning Balance<br>วับโอนระหว่างปี                                        | 2,112.00                              | -37.05                                  | 2,112.00                 | -37.05                  | .00                            | .00                                     | 4,149.90                  |
|                                                                                                    |                                        | Transferred in during this year<br>Towoon toxished                                     | .00                                   | 00.                                     | .00                      | .00                     | .00                            | .00                                     | .00                       |
|                                                                                                    |                                        | Transferred out during this year<br>ยอดเกิดขึ้นระหว่างปี<br>During this year           | 1,400.00                              | .00                                     | 1.400.00                 | 125.71                  | .00                            | .00                                     | 3.051.42                  |
| Tempenipus         Enclose in Product         Enclose in Product         Enclose in Product         Enclose in Product         Enclose in Enclose in Product         Enclose in Enclose in Enclose in Product         Enclose in Enclose in Enclose in Product         Enclose in Enclose in Enclo |                                        | รวมงำนวนอื่น<br>Total amount                                                           | 3,512.00                              | 88.66                                   | 3,512.00                 | 88.66                   | .00                            | .00                                     | 7,201.32                  |
| Toppelarie         Construction         Service         Construction         Service         Topal           Bearts         Construction         Service         2,112.00         -37.05         2,112.00         -37.06         0.00         0.00         0.00         0.00         0.00         0.00         0.00         0.00         0.00         0.00         0.00         0.00         0.00         0.00         0.00         0.00         0.00         0.00         0.00         0.00         0.00         0.00         0.00         0.00         0.00         0.00         0.00         0.00         0.00         0.00         0.00         0.00         0.00         0.00         0.00         0.00         0.00         0.00         0.00         0.00         0.00         0.00         0.00         0.00         0.00         0.00         0.00         0.00         0.00         0.00         1.25.71         1.400.00         1.25.71         1.400.00         1.25.71         1.000         1.25.71         0.00         0.00         0.00         7.201.32         1.000         1.25.71         0.00         0.00         0.00         7.201.32         1.000         1.25.71         0.00         0.00         0.00         7.201.32         1.000                                                                                                    |                                        |                                                                                        | ส่วนของสมาชิก I                       | Employee's Portion                      | ส่วนของนายจังง E         | mployer's Portion       | ดันประเดิม I                   | nitial Fund                             | 120531                    |
| aspenne barene         2,112.00         -37.05         2,112.00         -37.06         00         00         0.00         0.00         0.00         0.00         0.00         0.00         0.00         0.00         0.00         0.00         0.00         0.00         0.00         0.00         0.00         0.00         0.00         0.00         0.00         0.00         0.00         0.00         0.00         0.00         0.00         0.00         0.00         0.00         0.00         0.00         0.00         0.00         0.00         0.00         0.00         0.00         0.00         0.00         0.00         0.00         0.00         0.00         0.00         0.00         0.00         0.00         0.00         0.00         0.00         0.00         0.00         0.00         0.00         0.00         0.00         0.00         0.00         0.00         0.00         0.00         0.00         0.00         1.25.71         1.400.00         1.25.71         1.400.00         1.25.71         1.400.00         1.25.71         1.400.00         1.25.71         1.400.00         1.25.71         1.400.00         1.25.71         1.400.00         1.25.71         1.400.00         1.25.71         1.400.00         1.25.71         1.4                                                                                                    |                                        | ยายยาย                                                                                 | เงินสะสม<br>Contribution              | ผลประโยชน์<br>Earnings                  | เงินสมทย<br>Contribution | ผลประโยชน์<br>Earnings  | สะสมและสมทบ<br>Contribution    | ผลประโยชน์<br>Earnings                  | Total                     |
| Tracker in delta pite y ser         00         00         00         00         00         00         00         00         00         00         00         00         00         00         00         00         00         00         00         00         00         00         00         00         00         00         00         00         00         00         00         00         00         00         00         00         00         00         00         00         00         00         00         00         00         00         00         00         00         00         00         00         00         00         00         00         00         00         00         00         00         00         00         00         00         00         00         00         00         00         00         00         00         00         00         00         00         00         00         00         00         00         00         00         00         00         00         00         00         00         00         00         00         00         00         00         00         00         00 <t< td=""><td></td><td>Beginning Balance<br/>รับโอนระหว่างปี</td><td>2,112.00</td><td>-37.05</td><td>2,112.00</td><td>-37.05</td><td>.00</td><td>.00</td><td>4,149.90</td></t<>                                                                                                    |                                        | Beginning Balance<br>รับโอนระหว่างปี                                                   | 2,112.00                              | -37.05                                  | 2,112.00                 | -37.05                  | .00                            | .00                                     | 4,149.90                  |
| <u>wastafickervidi</u> <u>1,400.00</u> <u>125.71</u> <u>1,400.00</u> <u>125.71</u> <u>0.00</u> <u>0.00</u> <u>3,061.42</u><br><u>wastafickervidi</u> <u>3,612.00</u> <u>88.66</u> <u>3,612.00</u> <u>88.66</u> <u>0.00</u> <u>0.00</u> <u>7,201.32</u>                                                                                                    |                                        | Transferred in during this year<br>โอนออกระหว่างปี<br>Transferred out during this year | .00                                   | .00                                     | .00                      | .00                     | .00                            | .00                                     | .00                       |
| Tatifunction         3.612.00         88.86         0.00         7.201.32                                                                                                    |                                        | ออลดิดขึ้นระหว่างปี<br>During this year                                                | 1,400.00                              | 125.71                                  | 1,400.00                 | 125.71                  | .00                            | .00                                     | 3,051.42                  |
|                                                                                                    |                                        | รวมงำนวนเงิน<br>Total amount                                                           | 3,512.00                              | 88.66                                   | 3,512.00                 | 88.66                   | .00                            | .00                                     | 7,201.32                  |
|                                                                                                    |                                        |                                                                                        |                                       |                                         |                          |                         |                                |                                         |                           |

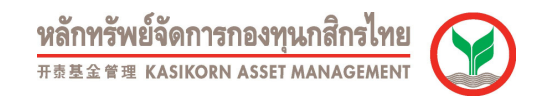

4.3. หนังสือรับรองยอดเงินกองทุนประจำปี สมาชิกสามารถพิมพ์รายงานหนังสือรับรองยอดเงินกองทุนราย 6 เดือนและรายปี ย้อนหลังได้

| KASIKORNTHAI                         |                                                             | NBATYTSWEIGAATISTABYTUATATSINE<br>来日至全年現 KASIKORN ASSET MANAGEMENT |
|--------------------------------------|-------------------------------------------------------------|--------------------------------------------------------------------|
| Provident Fund Member                |                                                             | ออกจากระบบ                                                         |
| ยินดีต้อนรับคุณ ก <b>ลิกร มั่นคง</b> | เข้าสู่บริการ K-Cyber PVD Member 8/5/2557                   | จำกัด                                                              |
|                                      |                                                             | רואט בהס                                                           |
| เมนูบริการ                           | หนังสือรับรองยอดเงินกองทุนประจำปี                           |                                                                    |
| - ข้อมูลสมาชิก                       | กรุณาเลือกรายการที่ต้องการแสดง ธ.ค. 2556 🗸 แสดงราย          | ยงานประจำปี                                                        |
| สถานะเงินกองทุนของสมาชิก             |                                                             |                                                                    |
| รายงานสถานะเงินลงทุนล่าสุด           |                                                             |                                                                    |
| <u>หนังสือรับรองยอดเงินกองทน</u>     |                                                             |                                                                    |
| <u>ประจำปี</u>                       |                                                             |                                                                    |
| เปลี่ยนรหัสผ่าน                      |                                                             |                                                                    |
| ดาวน์โหลด                            |                                                             |                                                                    |
|                                      | -                                                           |                                                                    |
|                                      | บริการทุกระดับประทับใจ                                      |                                                                    |
|                                      | (C) สงวนลิขสิทธิ์ บริษาทหลักทรัพย์จัดการกองทน กสิกรไทย จำกั | ія                                                                 |

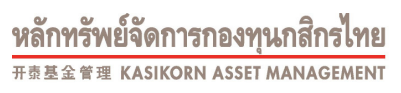

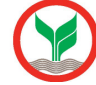

## หนังสือรับรองยอดเงินกองทุนประจำปี (หน้า 1)

| <mark>หลักทรัง</mark><br>###££##                                                                                                    | งย์จัดกา<br>แหลรเหอ                                                                                                    | เรกองทุนกสึกรไ<br>RN ASSET MANAGEN                                                                                                    |                                                                                                    |                                                                                                    |                                                                                                    |                                                                                                    |
|----------------------------------------------------------------------------------------------------|----------------------------------------------------------------------------------------------------|----------------------------------------------------------------------------------------------------|----------------------------------------------------------------------------------------------------|----------------------------------------------------------------------------------------------------|----------------------------------------------------------------------------------------------------|----------------------------------------------------------------------------------------------------|
|                                                                                                    |                                                                                                    |                                                                                                    | เอกสารสำคัญ                                                                                                    | ใบรับรอง/ใบแจง<br>Individual Stat                                                                                                    | ขอดเงินสมาชิกกองทุ<br>tement of Provident                                                                                                    | นสารองเลี้ยง<br>t Fund Accou                                                                                                    |
| ชื่อกองทุน<br>Fund Name                                                                                                    |                                                                                                    | ารองเลี้ยงชีพ กสิกรไ                                                                                                    | ไทยทรัพย์มั่นคง ซึ่งจดทะเบียน                                                                                                    | แล้ว                                                                                                    | ทะเบือนเลขที่<br>Registration No.                                                                                                    | 111/2562                                                                                                    |
| ชื่อนายจ้าง<br>Company Name<br>ชื่อสาวชิง                                                                                                    |                                                                                                    | ฤกษา ทัวร์ จ่ากัด                                                                                                    |                                                                                                    |                                                                                                    |                                                                                                    |                                                                                                    |
| Member Name                                                                                                    |                                                                                                    | กสีกรมันคง                                                                                                    | a Tarley                                                                                                    |                                                                                                    | สำคับที่<br>รับสา ๆ มันส์                                                                                                    | 0194/46                                                                                                    |
| Member Code<br>stacho<br>Department<br>Name                                                                                                    | 090126                                                                                                    |                                                                                                    | รหละกอ พบักงาน<br>Department<br>Code                                                                                                    |                                                                                                    | As of                                                                                                    | 31/12/2556                                                                                                    |
|                                                                                                    | หากบริษัท<br>Unless m                                                                                                    | ກໃນໄດ້ຮັບກາງກັກກ່າວຈາ<br>otification to the con                                                                                                    | ากท่านการใน 30 วันนัยจากวันที่r<br>trary is made to us within 30 c                                                                                                    | ງໝາງກອວກຸນໃຫ້ຮັບເອກສາງ<br>Jays, we shall deem that t                                                                                                    | เ จะถือว่ารายงานนี้ถูกตั้ง<br>he statement is corre                                                                                                    | io<br>ct                                                                                                    |
| การปริการข้อมูล                                                                                                    | สมาชิกกอง                                                                                                    | ดรับจริงไม่อยู่กับเรือบ<br>ทุนสำรองเลื่องปีพ บริว                                                                                                    | โขการข้ายเงินที่ระบุไว้ในข่อปังคับ<br>ษัทฐายวัวมศากหลักทวัพย์ (ประเท                                                                                                    | กองทุน<br>ศโทย) จำกัด                                                                                                    |                                                                                                    |                                                                                                    |
| การบริการข้อมูล<br>สมาชิกกระชุมสาร<br>1. รากเคละหามาร<br>2. รากเส้นเคละก็มี<br>พังนี้สมาชิกสามาร<br>การผ่านวณผลป<br>1. ผลประโยชน์ที่<br>2. ผลประโยชน์ที่ม                                                                                                    | สมารมิกกอง<br>องเมืองชิพ<br>องเมืองชิพ<br>อุเอริลโปชาติ<br>อ. ที่เว็บไซอ์<br>อโซรพิตประจ<br>มหารมศ์เป็อร์<br>มหารมศ์เป้อร์                                                                                                    | ร้อมของได้เสญไปของท<br>ทานสำรองเสื่องปีพ. ปรับ<br>การกรรมเอ เปริญหาย<br>การโทยสีพร์ (JVR / TSD<br>กระบริษัท (JVR / TSD<br>กระบริษัท (JVR) (JVR<br>(Login) และระได้เกา<br>กระบรางปี (8) เกิดจากค<br>กระบรางปี (10) เกิดจากค                                                                                                    | ในการจำยุไปเกี่ยวมุไว้ในข่อไงดับ<br>สำหรุนข์วับฝากหลักทวัทย์ (ประเท<br>หรุน ข้ออากระทุมอากระทุมคล แต<br>Calcenter): ที่หมายเลขโทรสัทท์ 0<br>ป<br>แ (Password) ในการสอบอามข้อมูลผ่<br>องไรรโยชน์ของเป็นอาญปนข้อ (1) ถึง<br>เพลเปราโยชน์ของเป็นอาญปนข้อ (1) ถึง                                                                                                    | กลองบุน<br>ศโทย) รำกัด<br>เรียร โดยต่าน<br>2229-2888<br>เหรรบบคอบรับข้อมูลอัตโนปซีพา<br>(7)<br>64 (15)                                                                                                    | างไหวศัพท์ และรถบบอินเด                                                                                                    | อร์เบิด                                                                                                    |
| การปริการรับมูล<br>สมาชิกกองพุณร้าง<br>1. รามเคลงเกินต่อ<br>5. รามเป็นเหลือ<br>พระมีสมาชิกสามารถ<br>การคำบวณหณ่า<br>2. คะประโยกามสิน<br>การคำบวณมูลค่า<br>สถางไรก้คามปิณ<br>สถางไรก็คามปิณ                                                                                                    | สมาชิกกอง<br>องเรียงซิพ<br>ลุงอังโนเชิง<br>องเรียงซิพ<br>ละรูปเรียงไม่<br>องเร็มชิพ<br>สมพบที่ประ<br>าเงินองทุน<br>มองหุนกับกรุ<br>มองหุนกับกรุ<br>มองหุนกับกรุ                                                                                                    | เรื่อมจระมีเหตุกับเรียม<br>กรุณสำรองเมืองชีพ 1/5<br>การรอสอยามชัพ (JAR) คร<br>กระมาริษัท www.tsci.go<br>กระมาริษัท www.tsci.go<br>กระ (Login) และรงโลก<br>กระ (Login) และรงโลก<br>กระ (Login) และรงโลก<br>กระ (Login) และรงโลก<br>กระ (Login) และรงโลก<br>กระ (Login) กระ (Login)<br>กระ (Login) กระ (Login)<br>กระ (Login) กระ (Login)<br>กระ (Login) กระ (Login)<br>กระ (Login) กระ (Login)<br>กระ (Login) กระ (Login)<br>กระ (Login) กระ (Login)<br>กระ (Login) กระ (Login)<br>กระ (Login) กระ (Login)<br>กระ (Login) กระ (Login)<br>กระ (Login) กระ (Login)<br>กระ (Login) กระ (Login)<br>กระ (Login)<br>กระ (Login) กระ (Login)<br>กระ (Login)<br>(Login)<br>(Login)<br>(Login)<br>(Login)<br>(Login)<br>(Login)<br>(Login)<br>(Logi                                                                                                    | ไขการจำยะไปหกีรณุไว้ในข่อปงคับ<br>สำหรุนเข้ามะคำการศึกษาวิทย์ (ประเท<br>พาย ข้อมูลสำนกองทุนอาหารบุคค แล<br>Gal Center): ที่หมายแรงไพรศึกษ์ 0<br>ฟ<br>แ (Password) ในการสอบถามร้อมูลค่<br>และไรโอชน์ของเป็นองทุนในข้อ (J) 6<br>เพละไรโอชน์ของเป็นองทุนในข้อ (J) 1<br>ประกาณ สมาชิกสามารองกำได้โลยการ<br>เรษ้ายืน เนื่องจากในระบบทะเมือบทำ                                                                                                    | กรองทุน<br>สโทร) รำกัด<br>เรียร โดยสาม<br>2229-2888<br>มหระบบคอบรับช่องูดรัดโบมีสิท<br>(7)<br>(7)<br>(2)<br>(2)<br>(2)<br>(2)<br>(2)<br>(2)<br>(2)<br>(2)<br>(2)<br>(2                                                                                                    | างไพรศัพท์ และรอบเอินเด<br>เอยับจำนวนหน่วย<br>ศศัยยา 12 สำหาน่ง                                                                                                    | อร์เบลีด                                                                                                    |
| การปริการข้อมูล<br>สารปริการข้อมูล<br>สารปรกองหมูลไร<br>1. รามเลยหาย<br>รัฐรามเลยสาย<br>พระสายเวณคอบ<br>1. คอปรายการให้<br>การสายอนูลค้า<br>การสายอนูลค้า<br>การสายอนุลคราย<br>การสายอนุลคราย<br>การสายอายาร                                                                                                    | สมาชิกกอง<br>องเรียงรัพ (<br>องเรียงรัพ (<br>องเรียงรัพ (<br>องเรียงรัพ (<br>รรโอชา)<br>สมาชิกไทย์<br>เริ่มองทุน<br>และหาไปค<br>อาร์มองทุน<br>และหาไทย<br>อาร์มองไหม<br>เราะชัย หมา<br>ระหว่างปี หมา<br>ระหว่างปี หมา                                                                                                    | ร้อมของเสียญไข่ได้เร็ม<br>กรุนสำรองเสี่ยงมีพ. 1933<br>กมารถสมถานร้อมูลกละ<br>กมารถสมกับ (RY / TSD<br>กรรมประทา www.tsci.co.)<br>กรรมประทา www.tsci.co.)<br>กรรมประทา www.tsci.co.)<br>กรรมประกาศมี (B) เกิดจาก<br>กรรมประกาศมี (B) เกิดจาก<br>กรรมประกาศ<br>กรรมประกาศ<br>กรรมปรรมประกาศ<br>กรรมประกาศ<br>กรรมปราศ<br>กรรมปราศ<br>กรรมประกาศ<br>กรรมปราศ<br>กรรมประกาศ<br>กรรมประกาศ<br>กรรม                                                                                                    | ไปการจำยังไม่เกี่ยวง ไว้ไปอัตยังได้<br>อ้างสูนย์วันผ่ากระทุนองการบุลลอ มอ<br>Cal Center): ที่หมายเลขากรุ่มลอ<br>10<br>10<br>10<br>10<br>10<br>10<br>10<br>10<br>10<br>10<br>10<br>10<br>10                                                                                                    | การอาทุน<br>ศรีเทธ) จำกัด<br>เริ่มๆ โดยหาน<br>-2229-2888<br>านระบบคอมรับข้อมูลรัดโนร์สิท<br>(7)<br>6+ (15)<br>                                                                                                    | างไทรศัพร์ และระบบอินเด<br>เอศัยริกษรมน่าย<br>ครั้นบ 12 สำหรุงน่อ<br>เป็นสิ่งแต่วินที่ 1 มกราคม<br>ฟรุน เป็นสิ่งแต่วินที่ 1 มกราคม                                                                                                    | อร์เปิด<br>จนถึงวันที่รายงาน<br>เม                                                                                                    |
| การมริการข้อมูล<br>มาชิกกองหมาร<br>1. รามคลงการ<br>2. รามกับคละหนึ่ง<br>พระมะการ<br>1. พระมะการ<br>2. พระมะการ<br>1. พระมะการ<br>พระมะการ<br>พระมาร<br>พระมาร | สมาชิกกอง<br>องเรือกระดิ<br>องเรืองรัก (<br>องเรืองรัก (<br>องเรืองรัก (<br>องเรืองรัก (<br>องเรืองรัก (<br>องเรืองรัก)<br>องเรืองรัก (<br>องเรืองรัก)<br>องเรืองรัก (<br>องเรางรัก (<br>องเรางรัก ( | ร้อมของไม่ออุกอประวา<br>การแขางของมีของที่หา 127<br>การกรองอยู่ของของของของ<br>การกรองอยู่ของของของของ<br>การกรองของการ<br>(Login) และกร้องการ<br>(การกร่างมี (8) ประกาศ<br>การกร้างมี (8) ประกาศ<br>สายเป็นก็องประมาณกา<br>การกระบบ<br>การกระบบ<br>การกระบ | ไปการจำนังในที่ระบุไว้ในอ่ายได้ไ<br>สำหรูนเข้ามะคำการที่การวัทย์ (ประเท<br>พุน ข้อมูลเป็นกระทุนอาหารบุครอ แล<br>Call Cantor): ซึ่งมายและใหรที่หางี่ 0<br>ปี<br>แ (Password) ในการสอบอาหร้อมูลที่<br>แ (Password) ในการสอบอาหร้อมูลที่<br>แ (Password) ในการสอบอาหร้อมูลที่<br>แ (Password) ในการสอบอาหร้อม<br>อาหารใน เมื่องจากในระบบทางเป็นเขา<br>เป็นตั้งแต่วันที่สมุาชิกเข้าเป็นอาชกิน<br>โอเกลอหรูนธรรมว่างานเขาะปันกองทาง<br>และออกกองทุนธรรมว่างานเขาะไปเกองทาง<br>และออกกองทุนธรรมว่างานเขาะไปเกองทาง<br>และออกกองทุนธรรมว่างานเขาะไปเกองทาง<br>และออกกองทุนธรรมว่างานเขาะไปเกองทาง<br>และออกกองทุนธรรมว่างานเขาะไปเกองทาง<br>และออกกองทุนธรรมว่างานเขาะไปเกองทาง<br>และออกกองทุนธรรมว่างานเขาะไปเกองทาง                                                                                                    | การอาทุน<br>ศรีเกร) จำกัด<br>เสียร โดยสาม<br>-2229-2888<br>านระบบคอมชื่มข้อมูดอัตโนปลิทา<br>(7)<br>(5)<br>(15)<br>โรง (15)<br>กระบบและประมาณราชการประเท<br>โตรกัน และประมาณราชการประเท<br>โตรกาน<br>กระบบเม<br>กระบบเม<br>กระบบเม<br>กระบบเม                                                                                                    | างไทรศัพท์ และระบบอินเด<br>เอเรียรำนวงหน่วย<br>คศโยร 12 คำแหน่ง<br>วุปัน<br>เป็นด้อนค้ายที่ 1 มกราคม<br>เพรื่องกรมุดค่างวิทย์ที่ 1 มกราค<br>เพรื่องกรมุดค่างวิทย์กันสุ                                                                                                    | อร์เบิด<br>จนถึงวันที่รายงาน<br>ชิต์อหน่วย ณ<br>อะได้อหน่วย ณ                                                                               |
| การมริการข้อมูล<br>สมาชิกกระทุษกระ<br>1. รามคองการข้<br>ว. รามกันออร่านี<br>พื้งชื่อมาชิกสามาระ<br>การสำนวณผลมั่<br>1. ผลประโยหนังมี<br>2. ผลประโยหนังมี<br>การสำนวณผลมั่<br>การสำนวณผลมั่<br>การสำนวณผลมั่<br>สารทำนวณผลมั่<br>สารทำนวณผลมั่<br>สารทำนวณผลมั่<br>ชื่อมีการทำนาย<br>1. รายการในผลม<br>ชื่อมีการทำนาย<br>2. รายการในผลม<br>ชื่อมีการทำนาย<br>5. รุณการในผลม<br>ชื่อมีการการการ<br>1. รายการในผลม<br>5. รุณการในผลม<br>5. รุณการในผลม<br>5. รุณการในผลม<br>5. รุณการในผลม<br>5. รุณการในผลม<br>5. รุณการในผลม<br>5. รุณการในผลม<br>5. รุณการของมร                                                                                                    | รมายิกกอง<br>องเรียงรัพ<br>องเรียงรัพ<br>องเรียงรัพ<br>องรับรัพ<br>เรารับรัพ<br>รรโอชาบี<br>เสาะหนี่มีคร<br>เรารับรัพ<br>มหายถึง<br>มหายถึง<br>เรารับรัพ<br>เมาะ<br>เรารับรัพ<br>เราร์บรัพ<br>เราร์บรัพ<br>เราะ<br>เราร์บรัพ<br>เราะ<br>เราร์บรัพ<br>เราะ<br>เราะ<br>เราะ<br>เราะ<br>เราะ<br>เราะ<br>เราะ<br>เราะ                                                                                                    | ร้อมของเสียญ (อาห์รา<br>กุนสำรองเสียงชีพ 1955<br>การกรองสอบการร้อยุคลง<br>การประทิพา (NR / TSD<br>กรองสร้าท www.tsctop.)<br>กร้อ (Login) และกร้องกา<br>กร้อ (Login) และกร้องกา<br>กรระบรรม (16) เกิดจาก<br>สร้างการประกาศ<br>กรรมสำหรับสามารถการประก<br>กรรมสำหรับสามารถการประก<br>สร้างการประกรรมสามารถการประก<br>สร้างการประกรรมสามารถการประก<br>สร้างการประกรรมสามารถการประก<br>สร้างการประกรรมสามารถการประก<br>สร้างการประกรรมสามารถการประก<br>สร้างการประกรรมสามารถการประก<br>สร้างการประกรรมสามารถการประก<br>สร้างการประกรรมสามารถการประก<br>สร้างการประกรรมสามารถการประก<br>สร้างการประกรรมสามารถการประก<br>สร้างการประกรรมสามารถการประก                                                                                                    | ไปการจำยุไม่มีคากงลักทรัพย์ (ประเท<br>มัทยูาเยี่วิมฝากงลักทรัพย์ (ประเท<br>พุช รัฐมอปิขางงานอาหารุ่งอะ เม<br>เอล Conter): ที่หมายแขางที่หรื่องที่<br>ซ่า<br>น (Password) ในการสอบอาหรือมูลผ่<br>องระโยยน์ของเป็นองทุนในข้อ (1) ถึง<br>พ.ช.นระโยยน์ของเป็นองทุนในข้อ (2) เ<br>ประกาณ สมาชิกสามารถทำได้โอยการ<br>เรมส่วนต่องเป็นองทุนในข้อ (2) เ<br>ประกาณ สมาชิกสามารถทำได้โอยการ<br>เรมส่วนต่างเร็มสายการบายไปเลือก<br>มากระทั่งการเป็นของการปกลังเป็นเอ<br>รับค้ายอาร์จะที่เป็นจากการปกลังเป็นเอ<br>รับค้ายจ้างที่เป็นจากการปกลังเป็นโอ<br>การเหล่ายที่เป็นจากการปกลังเป็นโอ<br>สายน้อยความหลังการเป็นรู้อยู่ประการให้แก่กอง<br>เรมสองกองมุมหลังการปกลังเป็นไม้จากจากระบายไปเรียา หลัง<br>สายน้อยความสายการเป็นมีอาการปกลังเป็นโอ<br>เรมสองกองมุมหลังการเป็นผู้ประการให้แก่กอง<br>เรายององมาทุนอีงการปกลังเป็นอาการปกลังเป็นไม                                                                                                    | การอาทุน<br>ศรีเทธ) จำกัด<br>เริ่มๆ โดยห้าน<br>-2229-2888<br>ทรราบแคลปรับชัญธริตโนอัติศ<br>(7)<br>54 (15)<br>มามูลค่าทรัพม์สินทุศซิล่อหน่วยค<br>โรงกับ และทุศซิลราคามโคยที่ๆ<br>การที่เกมาะ<br>และทุนที่รองมีใดชีพูดอาทุมไหล่<br>การที่เกมาะ<br>เอลงหมาซิกระจำกละทุนโนแต่ค<br>ว่าหรองหาซิกระจำกละทุนโนแต่ค<br>ว่าหรองหาซิกระจำเคริญโนแต่ค<br>ว่าหรองหาซิกระจำเคริญโนแต่ค                                                                                                    | างไทรสังก์ และระบบอินด<br>เอริมรับบรมนั่วอ<br>ครับบ<br>เป็นสังเครับรี 1 มกราคม<br>เป็นสังเครับรี 1 มกราคม<br>เป็นสังเครับรี 1 มกราคม<br>เป็นสังเครับรี 1 มกราคม<br>เอรสังการบุคค่าหวัดเป็นมุ<br>หายสายมันครับ 5 ปี จากป                                                      | อร์เปิด<br>อร์เปิด<br>เม<br>ซิต้อหน่วย ณ<br>เหร็ด่อหน่วย ณ<br>ระปูโบรายงาน<br>วันที่ธะมุ โบรายงา<br>ซิง                                     |
| การบริการข้อมูล     สารบริการข้อมูล     สารบริการข้อมูล     สารบริการข้อมูล     สารบริการข้อมูล     สารทำบวณผลบับ     ริงรางกินและวับ     สารทำบวณผลบับ     สารทำบวณผลบับ     สารทำบวณผาบวท     สารทำบวณผาบวท     สารทางการทำประการทำบาทประการทำประการทำบาทประกา     สารทางการทำประการทำบาทประการทำประการทำบาทประกา     สารทางการทำประการทำประการทำประการทำประการทำบาทประการทำประการทำปร                                                                                                    | รมายิกกอง<br>จะเอ็จเรียง<br>จะเอ็จเรียง<br>จะเอ็จเรียง<br>เอ็จเรียงในไข่<br>เราะเราะ<br>เราะเราะ<br>เราะเราะ<br>เราะเราะ<br>เราะเราะ<br>เราะเราะ<br>เราะเราะ<br>เราะเราะ<br>เราะเราะ<br>เราะ                                                                                                    | ร้อมของไหนดุกมางอาก<br>การแขางองเมืองชัย 127<br>การกรรรมของมัด 127<br>การกรรรมของมัด<br>การประสัทศ (IVR / TSD<br>การประสัทศ (IVR / TSD<br>การประสัทศ (IVR / TSD<br>การประสัทศ (IVR / TSD<br>การประสัทศ (IVR / TSD<br>การประสัทศ<br>อากุมสำรองเรียง<br>การประสัทศ<br>อากุมสำรองเรียง<br>การประสัทศ<br>การประสัทศ<br>การประสัทศ<br>การประสัทศ<br>การประสัทศ<br>การประสัทศ<br>การประสัทศ<br>การประสัทศ<br>การประสัทศ<br>การประสัทศ<br>การประสัทศ<br>การประสัทศ<br>การประสัทศ<br>การประสัทศ<br>การประสัทศ<br>การประสัทศ<br>การประสัทศ<br>การประสัทศ<br>การประสา<br>การประสา<br>การปร                | ไปการจำนะใบหลังหนูไปไปแต่งหนึ่งผู้<br>สำหารมีเป็นค่างหนุ่มอาการที่หนึ่งไประเทศ<br>เหน่าร้องเป็นคองหนุ่มอาการมีคอด แล<br>Call Canter): ที่หนายและไหรที่หางี่ 0<br>ปี<br>แ (Password) ในการสอบอาการ์อยู่อย่า<br>องรับในหน้าของเป็นอองหนุ่มในข้อ (1) มีดี<br>และประโยชน์ของเป็นอองหนุ่มในข้อ (2) ที่<br>และประโยชน์ของเป็นอองหนุ่มในข้อ (3) ที่<br>และประโยชน์ของเป็นอองหนุ่มในข้อ (3) ที่<br>และประโยชน์ของเป็นอองหนุ่มในข้อ (3) ที่<br>และประโยชน์ของเป็นอองหนุ่มในข้อ (3) ที่<br>และประโยชน์ของเป็นอองหนุ่มในข้อ<br>ข้ายที่ของเรียงเป็นอองหนุ่มในข้อ<br>ข้ายที่ของกับเรื่องเป็นอองหนุ่ม<br>เป็นต้องแต่วินที่สามารถางในอองหนุ่ม<br>และออกกองหนุ่มที่ไป และกรณะเป็นอองหนุ่ม<br>และออกกองหนุ่มที่ไปหน้าและจะเป็นมีหารถึงเรียง<br>หนุ่มของกองหนุ่มที่ไปไปการให้แก่กอง<br>สนามิแหล่วัยที่การกางแขนไปไม้ 5 ซี่ หรือ<br>ส่วนสมารถองหนุ่ม<br>ครองคุญแนกเป็นคองหนุ่มสามารถใบไปการกองคลง<br>เอาารถึงหน้าและกรณะเป็นอร์ไปประการองคลาง<br>เอาารถึงหน้าและกรณะเป็นประการเลื่องให้หน้า<br>เป็นของการกรณะเป็นอร์ไปประการเลื่องให้หน้า<br>เป็นของกรณะหนุ่มสามารถางไปประการองคลาง<br>ส่วนมีประการองหนุ่ม<br>ครองคุณการกิจกรณะเป็นข้างกรณะเป็นข้างกระการ<br>เอาารถึงหน้าแหน่งหน้าเป็นการกรณะสามารถาง<br>เอาจะกรณะกรณะเหน่าไป 5 ซี่ หรือ<br>ส่วนสนาร์กรณะหนุ่มสามารถึงไปการกิจางคลางหนุ่มางกรไป<br>เอาารถางของคนที่ไปการกรณะสามารถางคนไปการการองคนที่มางกร้างคนที่ไปไปการกรณะสามารถางคนที่ไปการกรณะสามารถางคนที่ไปการการคนที่ไปการกรณะสามารถางคนที่ไปการการคนที่ไปการการคนที่มางกร้างคนที่ไปการกรณะสามารถางคนที่ไปการกรณะสามารถางคนที่ไปการกรณะสามารถางคนที่ไปการกรณะสามารถางคนที่ไปการกรณะสามารถางคนที่ไปการกรณะสามารถางคนที่มางกร้างคนที่ไปการกรณะสามารถางคนที่ไปการกรณะสามารถางคนที่ไปการกรณะสามารถางคนที่ไปการกรณะสามารถางคนที่มางกรถางคนที่ไปการกรณะสามารถางคนที่มางกรถางคนที่ไปการกรณะสามารถางคนที่มางกรณะสามารถางคนที่มางกรถางคนที่ไปการกรณะสามารถางคนที่มางกรถางคนที่มางกรถางคนที่ไปการกรถางคนที่มางกรถางคนที่มางกรถางคนที่มางกรถางคนที่ไปการกรถางคนที่มางกรถางคนที่มางกรถางคนที่มางการกรถางคนที่มางกรถางคนที่มางกรถางคนที่มางกรถางคนที่มางกางกรถางคนที่มางกรถางคนที่มางกรถางคนที่มางกรถางคนที่มางกรถางคนที่มางกรถางคนที่มางกรถางคนที่มางกรถางคนที่มางกรถางกางคนที่มางกรถางกางคนที่มางกางกรถางกางคนที่มางกางกางคนที่มางกางกางคนที่ | รกองพุม<br>สโทธ) รำกัด<br>เริ่มๆ โอลสาม<br>-2229-2888<br>พระบบคอมมิมข้อมูลรัดโนอิลิศ<br>(7)<br>(5)<br>(15)<br>มามูลค่างประมัยเข้าหูสร้องบ่วยค<br>โรงกับ และ/หรือราหว่าคลอง<br>พระบบโรงกับ และ/หรือราหว่าคลอง<br>พระบบโรงกับ และ/หรือราหว่าคลอง<br>พระบบโรงกับ และ/หรือราหว่าคลอง<br>พระบบโรงกับ และ/หรือราหว่าคลอง<br>พระบบโรงกับ และ/หรือราหว่าคลอง<br>พระบบโรงกับ และ/หรือราหว่าคลอง<br>พระบบโรงกับ และ/หรือราหว่าคลอง<br>พระบบโรงกับ และ/หรือราหว่าคลอง<br>พระบบโรงกับ และ/หรือราหว่าคลอง<br>พระบบโรงกับ และ/หรือราหว่าคลอง<br>พระบบโรงกับ และ/หรือราหว่าคลอง<br>พระบบโรงกับ และ/หรือราหว่าคลอง<br>พระบบโรงกับ และ/หรือราหว่าคลอง<br>พระบบโรงกับ และ/หรือราหว่าคลอง | างไทรศัพร์ และระบบจำแค<br>เอเรียรรับรวมหน่วย<br>ครริยบ 12 สำหรรษย<br>เป็นขึ้งแต่วันที่ 1 มกราคม<br>เป็นขึ้งแต่วันที่ 1 มกราคม<br>เป็นขึ้งแต่วันที่ 1 มกราค<br>เพราย<br>เอเรียง ระบุเคร่างรับเป็นมุ<br>เรื่องครั้งการมุดค่างรับเป็นมุ<br>หระยะความครับ 5 ปี หลาย<br>เกรายความ | อร์เปิด<br>อร์เปิด<br>เม<br>ซิต่อหน่วย ณ<br>ๆหรืด่อหน่วย ณ<br>อบูโบรายงาม<br>ในรายงาม<br>สื่อ<br>กน้องที่สุด<br>หน้ามาการเสียกเสียกเสียกเสี |

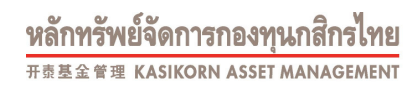

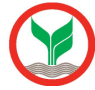

## หนังสือรับรองยอดเงินกองทุนประจำปี (หน้า 2)

| Senergy Pund Ne<br>Senergy Pund Ne<br>Seturion Member<br>Metantin Member<br>Serine Department                                                                                                    | me<br>y Name<br>Y Code (1903<br>t Name                                                                                                    | lvi an<br>în<br>215                                                                                                    | กรักไม่นอง ซึ่งจอกระมีสนแล้<br>หรืดต่ำย Departmer                                                                                                    | t Code veđerna                                                                                                    |                                                  | ការដំ<br>មានដ<br>មានដ<br>ពីមនុស                                                                                                    | อาแลรที่ Registration No<br>โทร้างในโนยากราะ Ottaen<br>ทร้างในรู้เสียงการ Tax ID<br>a. มีเรา As of                                                                                                    | 1/2562<br>ID.<br>31/12/2556                                                                                                    |
|----------------------------------------------------------------------------------------------------|----------------------------------------------------------------------------------------------------|----------------------------------------------------------------------------------------------------|----------------------------------------------------------------------------------------------------|----------------------------------------------------------------------------------------------------|--------------------------------------------------|----------------------------------------------------------------------------------------------------|----------------------------------------------------------------------------------------------------|----------------------------------------------------------------------------------------------------|
| - <b>1</b>                                                                                                    | Harrow                                                                                                    | -                                                                                                    | มูลค่างประวั<br>(หมือสม และเหตุลา)                                                                                                    | u(x0<br>12)                                                                                                    |                                                  | 4103                                                                                                    | units Units                                                                                                    |                                                                                                    |
| a con ton ton on affe                                                                                                    | Manager                                                                                                    | YTD Net Yeld                                                                                                    | (%) Net Asset V<br>per Unit(B                                                                                                    | lalús alturada<br>aht) Employes                                                                                                    | s Portion                                        | Comp                                                                                                    | ceacuterito<br>sany's Portion                                                                                                    | Total                                                                                                    |
| PF0004                                                                                                    | KA                                                                                                    |                                                                                                    | 0.93 20.6432                                                                                                    | 0132526                                                                                                    | 100.5149                                         |                                                                                                    | 100.5150                                                                                                    | 201.029                                                                                                    |
| 90015:nea, wóno                                                                                                    | nvezinai este                                                                                                    | endersuite                                                                                                    | és esta de la                                                                                                    | and a set final to                                                                                                    | da                                               |                                                                                                    | Concerne Realize                                                                                                    |                                                                                                    |
| n                                                                                                    | ants Description                                                                                                    | _                                                                                                    | dustratu Contribution                                                                                                    | sector Loron Earrings                                                                                                    | Gutanu O                                         | ontribution                                                                                                    | secto orto Berring                                                                                                    | a Total                                                                                                    |
| States Landtator<br>menya biang                                                                                                    | viu Normal Cont                                                                                                    | fbution                                                                                                    | 0.00 **                                                                                                    | 0.00 **                                                                                                    |                                                  | 0.00 =                                                                                                    | 0.0                                                                                                    | 0.00                                                                                                    |
| Managerinal Transfe                                                                                                    | and in during this                                                                                                    | _                                                                                                    | 0.00 **                                                                                                    | 0.00 **                                                                                                    |                                                  | 0.00**                                                                                                    | 0.0                                                                                                    | 0.00                                                                                                    |
| incomparing the                                                                                                    | dermi out durine t                                                                                                    | ik year                                                                                                    | 0.00 m                                                                                                    | 0.00                                                                                                    |                                                  | 0.00++                                                                                                    | 0.0                                                                                                    | 0++ 0.00                                                                                                    |
| And serviced During                                                                                                    | Dill your                                                                                                    |                                                                                                    | 2,112.00 (*                                                                                                    | -37.05 =                                                                                                    |                                                  | 2,112.00++                                                                                                    | -37.0                                                                                                    | 5··· 4,149.90                                                                                                    |
|                                                                                                    |                                                                                                    |                                                                                                    | 3113.00                                                                                                    |                                                                                                    |                                                  | 3 113 00                                                                                                    |                                                                                                    | e                                                                                                    |
| rossie Total                                                                                                    | PR                                                                                                    | 015                                                                                                    | 2,112.00                                                                                                    | -37,05                                                                                                    |                                                  | -,                                                                                                    | -37.0                                                                                                    |                                                                                                    |
| A: Bettenessur                                                                                                    | uerneu 40.91 %                                                                                                    | 5 5 0 ulau Acuit                                                                                                    | ₩ 01/01/2552 № 31/12                                                                                                    | (2556 (990015)                                                                                                    |                                                  |                                                                                                    | ÷                                                                                                    | นระสาราคาสารที่สร้างจัดการ                                                                                                    |
|                                                                                                    |                                                                                                    |                                                                                                    |                                                                                                    |                                                                                                    |                                                  |                                                                                                    |                                                                                                    |                                                                                                    |
| sicebolie average<br>fan Jorge Fund Ne<br>Bannerys Compan<br>Saturcifin Member                                                                                                    | fill 😨                                                                                                    |                                                                                                    |                                                                                                    |                                                                                                    | ส                                                | ำเนา<br><sup>หมอ</sup><br>มาป                                                                                                    | ในรับรอง/ในเพิ่งกอง<br>Individual Statum<br>อาลัยร์<br>กระจะที่ Registration No<br>ระจำสั่วกับราชาน Citizen                                                                                                    | Gusurfennergufrassifisch<br>ent of Provident Fund Accoun<br>α19446<br>2. 12562<br>10.                                                                                                    |
| similalise manyoh<br>fanaren Fund Na<br>fanaren Konstru<br>Jacob Department<br>Rake Department                                                                                                    | him Quanta<br>y Name<br>Name<br>Code 0901                                                                                                    | iver<br>In<br>25                                                                                                    | กรัสสำเภา ซึ่งจากระบัยระบบ<br>อภัสสำคร Departmen                                                                                                    | e Code williers                                                                                                    | ส                                                | ้าเนา<br>มณ์<br>มณ์<br>ภัณ                                                                                                    | โปรีบรอง/โปยจังออส<br>Individual Statem<br>อามสาที Registration No<br>รางไฟส์ ปฏิชาวกรา<br>อาปฟล์ ปฏิชาวกรา<br>อาปฟล์ มีเป็นการ์ Tax 10<br>ค.ศ. โปรที่ Au of                                                                                                    | Gusturfannarrysfraessfaed<br>ent of Provident Fund Accoun<br>019446<br>2. 12562<br>10.<br>31/12/2596                                                                                                    |
| similain na pain<br>fana agus Fund Na<br>fana agus Compan<br>Sasan dh Mamber<br>Sasan dh Mamber<br>Salan dh Mamber                                                                                                    | ine Yama<br>Yama<br>Sama<br>Code 0901                                                                                                    | lviso<br>in<br>25                                                                                                    | กรัสธ์รับคร ซึ่งจากระบัตร แต่<br>อาโตอ้าย Departmen<br>เหลือสะบะ<br>เหลือสะบะ                                                                                                    | e Code willierts<br>uepti                                                                                                    | ส                                                | ้าเนา<br>หม่<br>มะป<br>สมุ<br>รัณ                                                                                                    | โปรับรอง/โประจังระสะ<br>Individual Statem<br>อามสาที Regulation No<br>ระจำสัญชากราช Tax 10<br>ระจำสัญชากรั Tax 10<br>ค. วิษที่ Act of<br>มาย่าย Units                                                                                                    | Gusturfannarrysfirsessfactfact<br>ent of Provident Fund Accoun<br>019446<br>2. 12562<br>10.<br>31/12/2596                                                                                                    |
| skattellar sessek<br>laneragu Pund Ne<br>katurdin Menber<br>Alasurdin Menber<br>Alasurdin Menber<br>Masurdin Menber<br>Masurdin Menber<br>Masurdin Menber<br>Masurdin Menber<br>Masurdin Menber<br>Masurdin Menber<br>Masurdin Menber<br>Masurdin Menber<br>Masurdin Menber<br>Masurdin Menber<br>Masurdin Menber<br>Menber<br>Masurdin Menber<br>Menber<br>Menbe                                                                      | nte<br>ny Name<br>Narre<br>Same<br>Manager                                                                                                    | iver<br>in<br>26<br>YTD Net Yeld                                                                                                    | หวัดนี่มีแห่ง ซึ่งจากขะเรียน แก้<br>ระสัมส์ว่าย Department<br>(กินัยอยู่ม<br>(กินัยอยู่ม<br>(กินัย Asset)                                                                                                    | t Code wäners<br>teologist<br>teol<br>teologist<br>teologist<br>teologist<br>teologist                                                                                                    | arrtin<br>a Portion                              | ้าเนา<br>แสม<br>สัมธุ<br>ชาว<br>Com                                                                                                    | โปรีบระกุโบตร์ออส<br>Individual Statem<br>อาสสารี Registerion N<br>ธรรรร (Statem<br>ระกับริ. An of<br>เราเป็น (Statem<br>เราเป็น (Statem)<br>เราเป็น (Statem)<br>เราเป็น (Statem)<br>เราเป็น (Statem)<br>เราเป็น (Statem)<br>เราเป็น (Statem)<br>เราเป็น (Statem)<br>เราเป็น (Statem)<br>เราเป็น (Statem)<br>เราเป็น (Statem)<br>เราเป็น (Statem)<br>เราเป็น (Statem)<br>เราเป็น (Statem)<br>(Statem)<br>(S | Stuturtensargus reactinets<br>ent of Provident Fund Accoun<br>019446<br>A. 12562<br>ID.<br>31/12/2556<br>Total                                                                                                    |
| skatelika nasoda<br>kanaryp. Pund Na<br>kanaryh. Kompan<br>kakaryth. Manba<br>fasha Dapartmen<br>kakaryth. Manba<br>fasha Dapartmen<br>kakaryth. Perosoti<br>PF0004                                                                                                    | rne<br>y Yame<br>Narne<br>Code 0901<br>Narne<br>Manager<br>KA                                                                                                    | lwar<br>Ie<br>26<br>YTD Net Yeld                                                                                                    | รทัสส์นาย ซึ่งจากระบัสระเปร<br>รทัสสาร Departmen<br>(หรือสระ<br>(1%) กระบบสรุป<br>0.03 20.04324                                                                                                    | t Code vičino ru<br>vicini<br>vicini<br>klast Employeet<br>01.32226                                                                                                    | aurtin<br>a Portion<br>100.5149                  | ำเนา<br>มาป<br>มาป<br>คือจ<br>คือจ<br>Com                                                                                                    | Turfuracy/tue/social<br>Individual Statem<br>individual Statem<br>isterationanau Ottam<br>isterationanau Ottam<br>isterational<br>isteration<br>isteration<br>isteration<br>isteration<br>isteration<br>isteration<br>isteration<br>isteration                                                                                                    | Chatartfoniaryat rassificit<br>est of Provident Pund Accoun<br>0194/46<br>3. 12562<br>10.<br>31/12/2556<br>31/12/2556<br>201.029<br>Total<br>201.029                                                                                                    |
| skoločko nasodn<br>čeneryp. Pund Ne<br>keurotno Compan<br>Šesurotno Kompet<br>fesilno Department<br>suforunomse sys<br>PF0004<br>9F0015:nes. wčno                                                                                                    | rre<br>y Yame<br>Name<br>Code 0901<br>Name<br>KA<br>Manager<br>KA                                                                                                    | lwar<br>ie<br>26<br>VTD Net Veid<br>rectorcués                                                                                                    | rðaðum évernularum<br>rðaðu Separtme<br>jetanni<br>(%) per Unit(S<br>0.03 20.6432                                                                                                    | ช Code พริกราน<br>เสรารี<br>ส่วา Employed<br>การวรวล                                                                                                    | សី<br>arytin<br>s Partian<br>100.5149            | ำเนา<br>แสม<br>สาม<br>คณ<br>(กระ<br>(กระ)                                                                                                    | Turfuracy/tue/social<br>Individual Statem<br>individual Statem<br>isterationanau Ottam<br>isterationanau Ottam<br>isterational State<br>isteration<br>isteration<br>isteration<br>isteration<br>isteration<br>isteration<br>isteration                                                                                                    | Susantinnergat resulted<br>at of Provident Pand Account<br>019446<br>3. 12562<br>10.<br>31/12/2556<br>naetros<br>Total<br>201.029                                                                                                    |
| Northelite reasons<br>famorys Pund Ne<br>Reaurstin Compan<br>fashis Department<br>Sciences Nember<br>Fashis Department<br>s Sourcentse avpu<br>PF0004<br>1700 15::nea. w2ho<br>510                                                                                                    | re<br>y Vane<br>Nare<br>Code 0901<br>Nares<br>Manager<br>KA<br>noticunei dova<br>ents Description                                                                                                    | in av<br>26<br>Alert mee source and<br>YTD Net Yeld                                                                                                    | ารัสธ์รับเค ซึ่งจะกระเรียนเปรี<br>ราสัสสร้าง<br>(หรือเสรอ<br>(1%)<br>0.53 20.6432<br>สารารออสมาริก E<br>เริ่มสระบ Contribution                                                                                                    | ช Code หลักงาน<br>เสาร์<br>ฟอะ ส่วนของ<br>สาว 25258<br>สาวุ5258<br>สาวุ5258                                                                                                    | Surtan<br>S Partion<br>100.5349<br>Studiere C    | ัวเนา<br>มาย<br>มาย<br>สาม<br>รัณา<br>รัณา<br>เรื่อง<br>เรื่อง<br>เร็<br>เรื่อง<br>เรื่อง<br>เรื่<br>เรื่<br>เรื่<br>เรื่<br>เรื่<br>เรื่<br>เรื่<br>เรี<br>เรื่<br>เรื่<br>เรื่<br>เรื่<br>เรื่<br>เรื่<br>เรื่<br>เรื่                                                                                                    | Tufurau/Tue-Kone<br>Individual Statem<br>en Auf<br>refuel algorithms<br>refuel algorithms<br>for a Staff Au of<br>twice Units<br>service Units<br>service and<br>100.5150<br>Dompany's Portion<br>sectority Service                                                                                                    | Susarifanaryuf rasulfadi<br>ent of Provident Fund Account<br>0194465<br>2012562<br>201<br>31/12/2596<br>201.029<br>201.029<br>201.029<br>201.029                                                                                                    |
| skolačkova soda<br>čenorna Pund Ne<br>kenoriho Compan<br>festoriho Member<br>fesho Department<br>s Sourcentes orpu<br>PF0004<br>PF0005cnes, wčino<br>Tro<br>Statesto usiti Statesto<br>Statesto usiti Statesto                                                                                                    | In Source of Source of Sou | In In<br>26<br>Det insee structure<br>YTD Net Yeld<br>Institute<br>Studion                                                                                                    | สรัสธ์สินคร ซึ่งจะกระเบียนเหรี<br>ระทัศษณ์ บอลสารกระ<br>(พร้อง<br>(พร้อง)<br>(พร้อง)<br>(พร้อง)<br>(พร้อง)<br>(พร้อง)<br>(พร้องคระ)<br>(พร้องคระ)<br>( | t Code veľnero<br>ne)<br>sko dob<br>do Employeť<br>013236<br>melosta Partion<br>nediteľovú Barringe<br>0.00 **                                                                                                    | aturtin<br>a Portion<br>100.5149<br>ditationtu C | ัวเนา<br>มาย<br>มาย<br>สาม<br>รับบุ<br>รับบุ<br>รับบุ<br>เป็น<br>เป็น<br>เป็น<br>เป็น<br>เป็น<br>เป็น<br>เป็น<br>เป็น                                                                                                    | Lufurser/Luckose<br>Individual Statem<br>Endividual Statem<br>Endividual Statem<br>Endividual Statem<br>Endividual Catego<br>In the State Catego<br>In the State Catego<br>Internet State<br>Internet State<br>Internet                                                                                                    | 20140-rfinne-rgut-reseußestb<br>ent of Provident Fund Accoun<br>0194/45<br>3. 1/2562<br>10.<br>31/12/2555<br>201.029<br>Total<br>201.029<br>201.029<br>0 0.00                                                                                                    |
| vicificiar manoch<br>innerry: Pund Na<br>Januers Compan<br>Januers Compan<br>Januers Mendon<br>Januers Mendon<br>Januers Mendon<br>PF0004<br>1001511141<br>1001511141<br>10015111111<br>1001511111<br>1001511111<br>1001511111111                                                                                                    | Inte<br>y Yame<br>Name<br>Code 0901<br>Name<br>KA<br>Managar<br>KA<br>Managar<br>KA<br>mutsunar disa                                                                                                    | In the second second se | สริสธ์สันคร ซึ่งจะคะเปรียมเส<br>ระทัศษ์ 20 คราม<br>(156)<br>(156)<br>0.03 20.5430<br>สามาระบบการใหม่<br>เสียมระบบ Contribution<br>0.00 **<br>0.00 **<br>0.00 **                                                                                                    | t Code wilners<br>status<br>status<br>deti<br>112226<br>maloyet 3 Partion<br>maloyet 3 Partion<br>extit Cons Earnings<br>0.00 =                                                                                                    | aurtin<br>s Portion<br>100.5149<br>duateres O    | ัวไปไว<br>มาย<br>มาย<br>สาย<br>รับบุ<br>รับบุ<br>เมื่อง<br>เมื่อง<br>เมา<br>เปล้าง<br>เปล้าง<br>เปล้าง<br>เปล้าง<br>เปล้าง<br>เมื่อง<br>เมื่อง<br>เมื่อง<br>เปล้าง<br>เปล้าง<br>เปล้าง<br>เปล้าง<br>เมื่อง<br>เมื่อง<br>เมื่อง<br>เมื่อง<br>เปล้าง<br>เปล้าง<br>เมื่อง<br>เมื่อง<br>เปล้าง<br>เปล้าง<br>เปล้าง<br>เปล้าง<br>เปล้า<br>เปล้า<br>เปล้<br>เปล้า<br>เปล้า<br>เปล้า<br>เปล้า<br>เปล้า<br>เปล้า<br>เปล้า<br>เปล้า<br>เปล้า<br>เปล้า<br>เป<br>เก<br>เปล้า<br>เปล้า<br>เปล้า<br>เปล้า<br>เปล้<br>เปล้า<br>เปล้า<br>เปล้<br>เก<br>เปล้<br>เปล | Influence Tourison<br>Individual Statem<br>andre Angeletation Net<br>refer for any Catego<br>refer for any Catego<br>refer for<br>any's Portion<br>100.5150<br>angeletation<br>neoitsforth Earling<br>0.0                                                                                                    | Gustartinnarryatrised destinent of Provident Fund Account         019446           1/2562         10.           31/12/2556         201.029           Total         201.029           attribute         201.029           attribute         0.00           attribute         0.00                                                                                                    |
| Northeliteraneout<br>fearurering Pund Nei<br>Bearurering Compan<br>fearurering Kentoreri<br>Neissurering Member<br>fearling Department<br>statumente orga<br>PF0004<br>PF0005.nets. without<br>Transferrering Transfer<br>Eufersectured Transfer<br>Interception of Transfer                                                                                                    | Am Source of the second second | livery<br>la<br>25<br>25<br>26<br>YTD Net Veld<br>YTD Net Veld<br>10-<br>10-<br>10-<br>10-<br>10-<br>10-<br>10-<br>10-<br>10-<br>10-                                                                                                    | สริสธ์รับคร ซึ่งจากระเบียน เสรี<br>ราสัสธรรม<br>(หรือสรรม<br>(154)<br>(154)<br>(154)<br>(154)<br>(154)<br>(154)<br>(154)<br>(154)<br>(154)<br>(154)<br>(154)<br>(154)<br>(154)<br>(154)<br>(154)<br>(154)<br>(154)<br>(154)(154)(154)(154)(154)(154)(154)(154)                                                                                                    | t Code wilkers<br>ter of the second second sec | Artin<br>Porton<br>100.5149                      | ີ່ <b>1.1.1.</b><br>ສາປ<br>ສາປ<br>ອານ<br>ເອັດ<br>ເອັດ<br>ເອັດ<br>ເອັດ<br>ເອີດ<br>ເອີດ<br>ເອີດ<br>ເອີດ<br>ເອີດ<br>ເອີດ<br>ເອີດ<br>ເອີ                                                                                                    | Tortures Toxisona<br>Individual Statem<br>entern<br>entern<br>reserved Cathon<br>reserved Autor<br>served Autor<br>served Autor<br>serves Into<br>serves Into<br>serves Into<br>serves Into<br>serves Into<br>100.5130<br>company's Portion<br>sector State<br>Company's Portion<br>sector State<br>Company's Portion<br>sector State<br>0.0<br>0.0                                                                                                    | 2014011500120011020126055<br>ent of Provident Fund Account<br>019446<br>20142562<br>10.<br>31/12/25358<br>11/12/25358<br>2011.0259<br>2011.0259<br>2011.0259<br>2011.0259<br>0000<br>0000<br>0000<br>0000<br>0000<br>0000<br>0000                                                                                                    |
| Northeliteraneoutic<br>fearurering Pund Nei<br>Searurering Company<br>fearurering Company<br>fearurering Member<br>fearurering Member<br>PF0004<br>PF0005cnets, weine<br>PF0004<br>PF0005cnets, weine<br>PF0004<br>PF0004                                              | Am Source of the second second | liver<br>le transectuartair<br>YTD Net Veld<br>medicuais<br>toution                                                                                                    | สริสธ์ปนคร ซึ่งสารระบัตร แต่<br>ราสัสสร้าง Departmen<br>(หรือสระบ<br>(1%)<br>0.03 20.64324<br>สรารและสระบาร์การ<br>เสินสรระบ Contribution<br>0.00 **<br>0.00 **<br>0.00 **<br>0.00 **                                                                                                    | t Code vdľkeru<br>tejosť<br>tejosť<br>sku ženploveť<br>0132528<br>rpiovjet's Partion<br>secisticnú ženninga<br>0.00 *<br>0.00 *<br>0.00 *<br>0.00 *                                                                                                    | artin<br>Pation<br>100.5149<br>diamons C         | านา<br>ระบั<br>สาย<br>สาย<br>สาย<br>สาย<br>เรื่อง<br>เรื่อง<br>เรา<br>เรื่อง<br>เรื่อง<br>เรี<br>เรื่<br>เรื่อง<br>เรื่อง<br>เรี<br>เรี<br>เรี<br>เรี<br>เรี<br>เรี<br>เรี<br>เรี<br>เรี<br>เรี                                                                                                    | Torturae (Toxiona<br>Individual Statem<br>enterni<br>resarti Registration N<br>resarti Registration<br>resarti State<br>en Sud Au of<br>units Units<br>macruto in<br>panya Portion<br>100.5150<br>0.0<br>0.0<br>0.0<br>0.0<br>0.0                                                                                                    | 20140110101019111020146048<br>ent of Provident Fund Account<br>019446<br>201945<br>201945<br>201945<br>201945<br>2019946<br>2019946<br>2019046<br>2019946<br>20 |
| skolulie mersek<br>feneryz Fund Ne<br>feneryte Fund Ne<br>feneryte Mender<br>Assartte Mender<br>Assartte Mender<br>PF0004<br>PF0004<br>PF0005:nas. wórd<br>PF0004<br>PF0005:nas. wórd<br>PF0004<br>PF0004<br>PF004<br>PF004<br>PF | der O<br>v Name<br>Name<br>Name<br>Code 0901<br>Name<br>KA<br>Marager<br>KA<br>mußeunaf dores<br>anns Description<br>reu Normal Cont<br>send in during this<br>demed out during this<br>demed out during this<br>period                                                                                                    | liver<br>In<br>25<br>Detrissestutrut<br>YTD Net Vield<br>retribution<br>foution<br>peer<br>is year                                                                                                    | สารส์มินเคร ซึ่งจากระเปลาะเสร<br>ราสัสสำหะ Department<br>(กร้า<br>(กร้า)<br>(กร้า<br>(กร้า)<br>(กร้า<br>(กร้า)<br>(กร้า<br>(กร้า)<br>(กร้า<br>(กร้า)<br>(กร้า<br>(กร้า)<br>(กร้า)<br>(กร้า)<br>(กร้า<br>(กร้า)<br>(กร้า)<br>(กร้)<br>(กร้า)<br>(กร้า)<br>(กร้า)<br>(กร้า)<br>(กร้า)<br>(กร้า)<br>(กร้า)<br>(กร้า)<br>(กร้า)<br>(กร)<br>(กร)<br>(กร)<br>(กร)<br>(กร)<br>(กร)<br>(กร)<br>(กร                                                                                                    | t Code vellerva<br>se) into<br>se) into<br>selar Employee's<br>mployee's Portion<br>sedisticatu Eemings<br>0.00 **<br>0.00 **<br>0.00 **<br>0.00 **<br>0.00 **<br>0.00 **<br>0.00 **<br>0.00 **                                                                                                    | ณาซิก<br>Portion<br>100.5149<br>สำหรับ C         | 111111<br>mail<br>and<br>day<br>4m2<br>day<br>4m2<br>com<br>0.00 =<br>0.00 =<br>0.00 =<br>0.00 =<br>0.00 =<br>0.00 =<br>0.00 =                                                                                                    | Tothurse/Toséonae<br>Individual Statem<br>entent<br>entent<br>entent<br>entent<br>entent<br>entent<br>individual Statem<br>entent<br>entent<br>individual Statem<br>entent<br>individual Statem<br>entent<br>individual                                                                                                    | 201400-15mpergraf taskafodb<br>ent of Provident Pand Account<br>019446<br>1/12562<br>31/12/2556<br>0186510<br>2011.0256<br>0190<br>0100<br>01000<br>0000<br>0000                                                                                                |
| skolulie neroda<br>fenery: Fund Ne<br>fenery: Fund Ne<br>fenery: Member<br>Assartin Member<br>Assartin Member<br>Assartin Department<br>Status<br>PF0004<br>970015:net. Wile<br>970<br>2045 Status<br>Networks Status<br>Status<br>Status                                        | der S<br>me<br>y Name<br>Name<br>Name<br>Code 0901<br>Name<br>KA<br>rutbunaf down<br>and Decription<br>aru Normal Cost<br>and o dung the<br>deme o a dung the<br>deme o a dung the<br>deme o a dung the<br>deme o a dung the<br>deme o a dung the<br>deme o a dung the<br>deme o a dung the<br>deme o a dung the<br>deme o a dung the<br>deme o a dung the<br>deme o a dung the                                                                                                    | Iver<br>In<br>25<br>PTD Net Yeld<br>rectisues<br>toution<br>peer<br>is year                                                                                                    | สารส์มินเคร ซึ่งจากระเมืองแต่<br>ระสัตร์ว่าง Department<br>(กัน<br>(กัน)<br>0.33 20.6432<br>สำนานองสมาริก 5<br>เป็นสรสม Contribution<br>0.00 ต<br>0.00 ต<br>2,112.00 ต                                                                                                    | t Code willnersz<br>ter opieration<br>ter opieration<br>ter opieration<br>mployeet's Portion<br>medietland Zermings<br>0.00 =<br>0.00 =<br>0.00 =<br>0.00 =<br>0.00 =<br>0.00 =                                                                                                    | สมาชิก<br>มาวิธีอก<br>100.5349<br>สำหรับชาย G    | 112.00**<br>2,112.00                                                                                                    | Tuffuran/Tuniona<br>Individual Statum<br>enkent<br>susarti Registration Ni<br>es 4 a dupensu Octaen<br>tes 4 a dupensu Octaen<br>tes 4 a dupensu Octaen<br>tes 1 a dupensu<br>tes 1 a dupensu<br>tes 1 a dupensu<br>tes 1 a dupensu<br>100.5150<br>2000<br>2000<br>2000<br>2000<br>2000<br>2000<br>2000                                                                                                    | Chamitton arry at trace forth<br>ent of Provident Pand Account<br>019446<br>1/12/2595<br>1/12/2595<br>01/12/2595<br>01/12/2595                                                                                                    |

### 4.4 เมนูแบบประเมินความเสี่ยง

การจัดทำแบบประเมินความเสี่ยงมีวัตถุประสงค์เพื่อให้สมาชิกได้ทราบระดับความเสี่ยงของตนเองก่อนการเลือก รูปแบบการลงทุน ซึ่งการเลือกรูปแบบการลงทุนที่ไม่เหมาะสมกับระดับความเสี่ยงที่รับได้อาจส่งผลให้มูลค่าเงินกองทุนไม่ เป็นไปตามที่คาดหวัง ในกรณีที่สมาชิกปฏิเสธไม่ให้ข้อมูลตามแบบประเมินความเสี่ยงอย่างครบถ้วน ให้ถือว่าสมาชิกไม่ ประสงค์จะรับคำแนะนำการลงทุนตามข้อมูลที่บริษัทจัดการได้จัดเตรียมไว้และประสงค์จะตัดสินใจในการลงทุนด้วยสมาชิก เอง

### กดปุ่มเริ่มทำแบบประเมิน

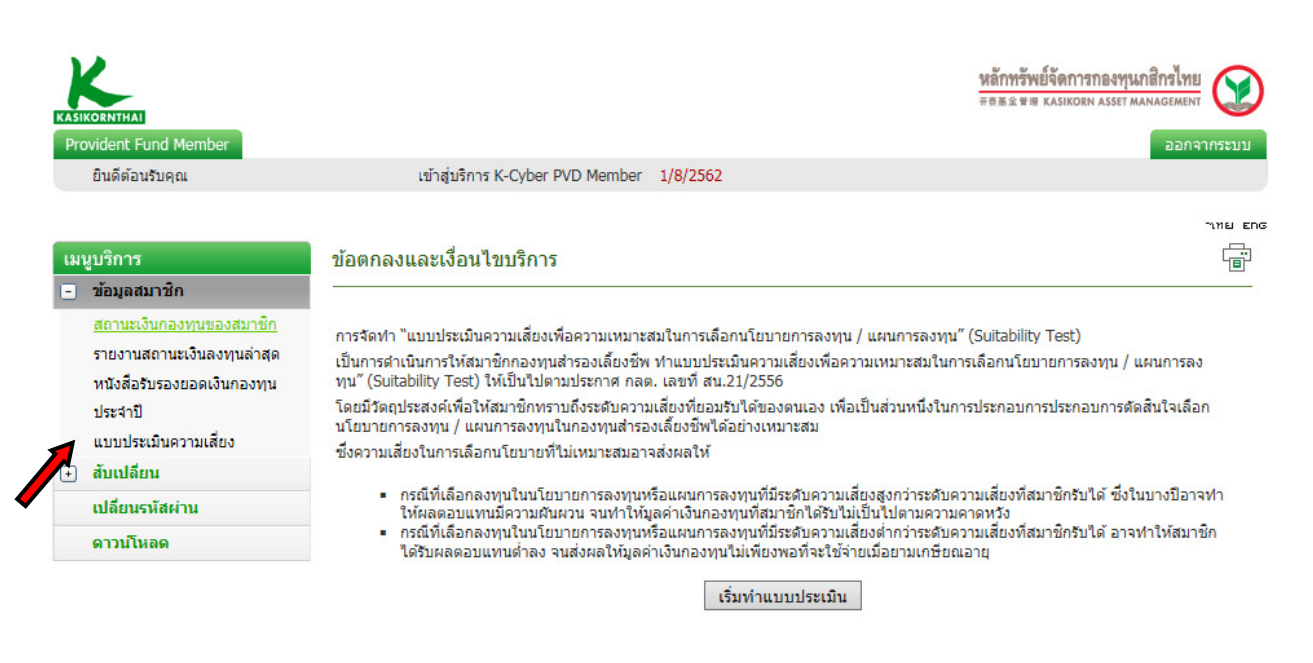

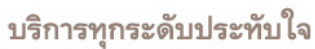

©สงวนลิขสิทธิ์ บริษัทหลักทรัพย์จัดการกองทุน กสิกรไทย จำกัด

หลักทรัพย์จัดการกองทุนกสิกรไทย <sup>开责基金會理</sup> Kasikorn Asset MANAGEMENT

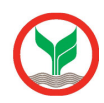

÷

#### แบบประเมินความเสี่ยงเพื่อความเหมาะสมในการเลือกนโยบายการลงทุน / แผนการลงทุน เมษูบริการ 😑 ข้อมูลสมาชิก รับที่ทำแบบประเม็น : 01-08-2562 สถานะเงินกองทุนของสมาชิก บริษัท : รายงานสถานะเงินดงทุนด่าสุด กองหุน : หนึ่งสือรับรองขอดเงินกองทุน ประจำปี \*เดขที่บัตรีประชาชน/passport : .... แบบประเมินความเสี่ยง \*รห์สพบักงาน : \*รห์สสมาชิก : 🕘 สับเปลี่ยน \*8a : \*ีบามสีกุล : แตนก : .... \*เบอร์ดีสต่อ : เปลี่ยนรหัสผ่าน តិលេខ៍ : .... ดาวนโหลด

การจัดทำ 'แบบประเมินความเสี่ยงเพื่อความเหมาะสมในการเลือกนโยบายการ์ลงทุน / แผนการ์ลงทุน' (Member Risk Profile) ม์วัดดุประสงคโพื่อให้สมาชิกทราบถึงระดับความเลี่ยงที่ยอมรับได้ของตนเอง เพื่อเป็นส่วนหนึ่งในการประกอบการดัดสันใจ เลือกนโยบายการลงทุน / แผนการลงทุนในกองทุนสำรองเลี้ยงชีพได้อย่างเหมาะสม

| อายุหรือระยะเวลาการดงทุน                                                                                               |               | ตรามเข้าใจในการ์ดงทุนและตรามสำมาร์ถในการ์ขอมรับตราม                                          | งเสี่ยง          |
|----------------------------------------------------------------------------------------------------|---------------|----------------------------------------------------------------------------------------------|------------------|
| 1. ท่านจะเกษียณอายุเมื่อไหร่                                                                                           | ศรแนน         | 6. ท่านรู้จักการลงทุนอะไรบ้าง                                                                | REWAN            |
| 🔿 ก) ภายใน 5 ปี หรือเกษียณเอายุแต้ว                                                                                    | (1)           | O n) เงินฝาก                                                                                 | (1)              |
| ( ข) มากกว่า 5 ปี ถึง 10 ปี                                                                                            | (2)           | 🔿 ນ) ເຈັນฝาก พันธมัตร หุ้นภู้                                                                | (2)              |
| 🔿 ต) มากกว่า 10 ปี ลัง 15 ปี                                                                                           | (3)           | 🔿 ต) เงินฝาก พันธมัตริ หุ้นภู้ กองทุนรีวม หุ้นสำมัญ                                          | (3)              |
| 🔘 א רב היו א רב סיי סיי סיי סיי סיי סיי                                                                                | (4)           | 🔿 ง) เงินฝาก พันธมัตร หุ้นกู้ กองทุนรรม หุ้นสามัญ                                            |                  |
| สถานภาพทางการเงิน                                                                                                    |               | กองทุนรวมทองดา กองทุนรวมอสิงหารมทรพยและ<br>อื่นๆ                                             | (4)              |
| 2. ปัจจุบันท่านมีการะค่าใช้จ่ายรายเดือน รวมเป็นสัต                                                                     | ศรแนน         | 7. ท่านมีประสบการณ์การลงทุนอะไรบ้าง                                                          | ตะแบบ            |
| ส่วนเท่าใด ของรายได้ต่อเตือน                                                                                           |               | ○ ก) เงินฝาก                                                                                 | (1)              |
| 08 רבהחרע (ח                                                                                                    | (1)           | 🔿 บ)เงินฝากพันธมัตริหุ้นภู้                                                                  | (2)              |
| (ש 50% a 80%) רביתתרע (ש                                                                                               | (2)           | 🔿 ต) เงินฝาก พันธมัตริ หุ้นกู้ กลงทุนริวม หุ้นสำมัญ                                          | (3)              |
| () ต) มากกว่า 20% ถึง 50%                                                                                              | (3)           | 🔿 ง) เงินฝากพันธมัตริทุ้นก็กองทุนร่วม ทุ้นสำมัญ                                              | (4)              |
| 🔾 ง) ไม่เก็น 20%                                                                                                    | (4)           | ก้องกุบรรมท่องคา ก่องกุบรรมอสงหารมทรพย และ<br>อื่นๆ                                          | (4)              |
| <ol> <li>หากท่านออกจากงานวันนี้ เงินออมที่ท่านมีอยู่ จะ<br/>รองรับต่าใช้จ่ายได้นายแต่ไหน</li> </ol>                    | <b>BRINKI</b> | 8. ทัศนตต์ในการลงทุนของท่าน                                                                  | ตะแบบ            |
| 🔿 ก) น้อยกว่า 3 เดือน                                                                                                  | (1)           | ก) ไม่สามาร์อทบต่อการ์ขาดทุบเงินดับได้เดย                                                    | (1)              |
| () ข) 3 เดียน ถึง 1 ปี                                                                                                 | (2)           | บ)สามารถทบต่อการบาดทุบเงินดับได้บ้าง เพื่อมี<br>โอกาสได้รับผลต่อบแทบที่สูงขึ้น               | (2)              |
| ( ๑) มากกว่า 1 ปี ถึง 3 ปี                                                                                             | (3)           | ค)สามารถทบต่อการบาดทุบเงินดับได้มากเพื่อมี<br>โอกาศได้รับผลต่อบแทบสง                         | (3)              |
| 🔾 פ רב המחרע (ט                                                                                                    | (4)           | <ul> <li>ง) อยากได้ผดดอบแทบสูงผิด โดยใม่มีข้อจำกัดไป</li> </ul>                              | (4)              |
| <ol> <li>จำนวนเงินกองทุนสำรองเลี้ยงชีพ ณ ปัจจุบัน คิด</li> <li>เป็นชื่อส่วนหว่าใดของหรือหวังขึ้นขึ้นของห่วน</li> </ol> | ศรแนน         | การ์ตงบุน                                                                                    | (+)              |
| O n) 120001 75%                                                                                                    | (1)           | 9. เป็าหมายการลงทุนของท่านเป็นอย่างไร                                                        | <u>asmnn</u>     |
| O z) uzznia 50% že 75%                                                                                                 | (7)           | ด้ากว่าอัตว่าเงินเพื่อ                                                                       | (1)              |
| () a) upperio 25% 54 50%                                                                                               | (2)           | 🔿 บ) ต้องการผสตอบแทบสูงกว่าอัตรำเงินเพื่อ โดย                                                | (2)              |
|                                                                                                    | (4)           | ສາມາວລຽບສວາມຂບຂວບของมูลสาเงบกองทุบ เสบาง<br>(○ ส) ສົองการผลสอบแทบสังกว่าอีสราเงินเพื่อมาก    |                  |
| <ul> <li>๑๐ ๑๐ และเจ 2550</li> <li>๖. หากท่านต้องแข้วรักษาตัวไปโรงพยานายนตัง</li> </ul>                                | (*)           | โดยสามารถรับความผับผวบของมูลค่าเงินกองทุนได้                                                 | (3)              |
| เกษียณธายุแล้ว ท่านจะหาเงินต่ารักษาพยาบาลจาก                                                                           |               | มาก                                                                                          |                  |
|                                                                                                    | (1)           | โดยสามาร์สรับความผันผวบของมูลค่าเงินกองบุนได้                                                | (4)              |
|                                                                                                    | (1)           | เดิมท<br>10. ห่วนควรหวังผลตอบแทนธวกการ์องหนในกรงหน                                           | <b>6</b> 7201010 |
| 0 1 1 1 1 1 1 1 1 1 1 1 1 1 1 1 1 1 1 1                                                                                | (2)           | สำรองเลี้ยงชีพในระดับโดต่อปี                                                                 | Frenda           |
|                                                                                                    | (3)           | (ก) ประมาณ 2% ถึง 3% อย่างสีม่าเสีมอ                                                         | (1)              |
| () ง) บระกษสุขภาพ                                                                                                    | (4)           | บ) มิโอกาสได้รับผลต่อบแทบลัง 5% แต่บางปีอาจ<br>ไม่มีผลต่อบแทบเลย                             | (2)              |
|                                                                                                    |               | ค) มีโอกาสได้รับผลต่อบแทบถึง 8% แต่บางปีอาจ<br>บาดหุนได้ถึง 3%                               | (3)              |
|                                                                                                    |               | ง) มีโอกาสได้รับผดต่อบแทนถึง 25% แต่บางปีอาจ<br>มาดหุนได้ถึง 15%                             | (4)              |
|                                                                                                    |               | สำหรับการลงทุนในนโยบายการลงทุนต่างประเทศ ท่านเ<br>รับความเสี่ยงต้านอัตราแลกเปลี่ยนใต้หรือไม่ | สามาริต          |
|                                                                                                    |               | ◯ ได้ ◯ ไม่ ® ไม่เดือก                                                                       |                  |

9

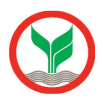

## ี่ เมื่อ ทำแบบประเมินเรียบร้อยแล้ว กดปุ่ม บันทึกแบบประเมิน ระบบจำคำนวณคะแนนรวม เพื่อพิจารณาเลือกนโยบายการลงทุน / แผนการลงทุน ที่เหมาะสมกับสมาชิก

### <u>แนวทางในการพิจารณาเลือกนโยบายการลงทุน / แผนการลงทุน</u>

### <u>ท่านสามารถนำคะแนนในวงเล็บท้ายคำตอบของแต่ละข้อมาคำนวณคะแนนรวม เพื่อพิจารณาเลือกนโยบายการลงทุน / แผนการลงทุน</u> <u>ที่เหมาะสมกับท่านดังนี้</u>

| ให้ทำเค<br>หมาย<br>หน้าผลค<br>รวมที่ | ครื่อง<br>✔<br>เะแนน<br>ได้ | คะแนน<br>รวม | ระดับความเสี่ยงที่<br>ยอมรับได้ | สัดส่วนการลงทุนใน<br>สินทรัพย์เสี่ยง** | ตัวอย่างการลงทุนที่เหมาะสม กับระดับความเสี่ยงที่ยอมรับได้                                                  |
|--------------------------------------|-----------------------------|--------------|---------------------------------|----------------------------------------|----------------------------------------------------------------------------------------------------|
|                                      |                             | 10-16        | ต่ำ                             | 0%                                     | เงินฝาก ตราสารหนี้ภาครัฐ และสถาบันการเงิน เงินฝาก ตราสารหนี้ภาค<br>รัฐ และสถาบันการเงิน ตราสารหนี้ภาคเอกชน |
|                                      |                             | 17-22        | ค่อนข้างต่ำ                     | มีสินทรัพย์เสียงไม่เกิน<br>10%         | เงินฝาก ตราสารหนี้ภาครัฐ และสถาบันการเงิน ตราสารหนี้ภาคเอกชน +<br>ตราสารทุนไม่เกิน 10%                     |
|                                      |                             | 23-28        | ป่านกลาง                        | มัสินทรัพย์เสียงไม่เกิน<br>30%         | เงินฝาก ตราสารหนี้ภาครัฐ และสถาบันการเงิน ตราสารหนี้ภาคเอกชน +<br>ตราสารทุนมากกว่า 10% แต่ไม่เกิน 30%      |
|                                      |                             | 29-34        | ค่อนข้างสูง                     | มัสินทรัพย์เสียงไม่เกิน<br>50%         | เงินฝาก ตราสารหนึ่ภาครัฐ และสถาบันการเงิน ตราสารหนึ่ภาคเอกชน +<br>ตราสารทุนมากกว่า 30% แต่ไม่เกิน 50%      |
|                                      |                             | 35-40        | สูง                             | ไม่มีข้อจำกัด                          | ลงทุนตราสารทุน 100% หรือ มิสิทธิเลือกลงทุนในตราสารทุนมากกว่า<br>50% ขึ้นไป                                 |

หมายเหตุ : ตารางข้างต้นเป็นเพียงส่วนหนึ่งในการประกอบการตัดสินใจเลือกนโยบายการลงทุน / แผนการลงทุนของท่านเท่านั้น มิได้เป็นสิ่งยินยันว่า นโยบายการลงทุน / แผนการลงทุนดังกล่าว เหมาะสมกับท่านทุกประการ ทั้งนี้ ท่านต้องศึกษาข้อมูล จากปัจจัยอื่นๆ ประกอบเพิ่มเติมด้วย

สินทรัพย์เสี่ยง\*\* เช่น หุ้น/ทองคำ /น้ำมัน/กองทุนรวมโครงสร้างพื้นฐาน/หลักทรัพย์ ทรัพย์สิน ตามประกาศของสำนักงาน ก.ล.ต.

ข้อกำหนดและเงื่อนไขแนบท้าย 'แบบประเมินความเสี่ยงเพื่อความเหมาะสมในการเลือกนโยบายการลงทุน / แผนการลงทุน' 1.ข้าพเจ้ารับทราบและตกลงว่า ข้าพเจ้ามีหน้าที่จะต้องทบทวนข้อมูลใน 'แบบประเมินความเสี่ยงเพื่อความเหมาะสมในการเลือกนโยบาย การลงทุน/แผนการลงทุน' ให้เป็นปัจจุบันตามรอบระยะเวลาที่หน่วยงานกำกับดูแลที่เกี่ยวข้องหรือบริษัทจัดการกำหนด รวมถึงที่จะมี การเปลี่ยนแปลงในอนาคตด้วย

2.ในกรณีที่ครบรอบระยะเวลาการทบทวนข้อมูลใน 'แบบประเมินความเสี่ยงเพื่อความเหมาะสมในการเลือกนโยบายการลงทุน / แผนการลงทุน' หากบริษัทจัดการไม่ได้รับข้อมูลในแบบประเมินในรอบใหม่จากข้าพเจ้าภายในระยะเวลาที่บริษัทจัดการกำหนด ข้าพเจ้าตกลงและยินยอมให้บริษัทจัดการถือเอาข้อมูลของข้าพเจ้าที่ปรากฏตาม 'แบบประเมินความเสี่ยงเพื่อความเหมาะสมในการ เลือกนโยบายการลงทุน / แผนการลงทุน' ครั้งล่าสุดเป็นข้อมูลบัจจุบันของข้าพเจ้า โดยมีผลใช้ได้จนถึงเวลาที่บริษัทจัดการได้รับข้อมูล ในแบบประเมินความเสี่ยงเพื่อความเหมาะสมในการเลือกนโยบายการลงทุน / แผนการลงทุนใหม่แล้ว

3.ข้าพเจ้าขอรับรองว่าเป็นผู้ตอบคำถามดังกล่าวทั้งหมดด้วยตนเอง จึงได้ลงลายมือชื่อไว้เป็นหลักฐาน

**บันทึกแบบประเมิน** พิมพ์แบบประเมิน

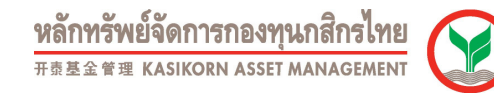

3. เมนูเปลี่ยนรหัสผ่าน เมื่อสมาชิกทำรายการเปลี่ยนรหัสผ่านสมบูรณ์ ระบบจะแจ้งผลการเปลี่ยนรหัสผ่านใหม่ไปยัง E-mail ของ สมาชิก และสมาชิกจะสามารถเข้าระบบด้วยรหัสผ่านใหม่ที่สมาชิกกำหนดขึ้น

| Provident Fund Member                                         |                                                                                                    | ออกจากระบบ             |
|---------------------------------------------------------------|----------------------------------------------------------------------------------------------------|------------------------|
| ยินดีต้อนรับคุณ <b>กลิกร มั่นคง</b>                           | เข้าสู่บริการ K-Cyber PVD Member 8/6/2557                                                                                                    | ว่ากัด                 |
| เมบูบริการ<br>เ∋ ข้อมูลสมาชิก<br>เปลี่ยนรหัสผ่าน<br>ดาวน์โหลด | เปลี่ยนรหัสผ่าน<br>เปลี่ยนรหัสผ่าน<br>เมือนใหกระดังรหัสผ่าน * รหัสผ่านจะต้องมีความกาว 8 - 30 ตัวอักษร                                                                                                    | פחש שוור<br>שור<br>שור |
| 1                                                             | * รทัสผ่านจะประกอบด้วยด้วยักษรภาษาอังกฎษอย่างน้อย 1 ด้านละด้วเลขอย่าง<br>* ท่างที่ดีวอีกษรทรีอด้าเลขชำลืดกันตั้งแต 3 ด้วยันไป เช่น ออง, 111<br>* ใบใช้รทัสผ่านใหม่ข่ากับรทัสผ่านแล้ม 6 ครั้งก่อน<br>* ท่ามตั้งรทัสผ่านใหม่ข่ากับรทัสผ่านเกา 6 ครั้งสาสุด<br>รทัสผ่านไหม *<br>รทัสผ่านใหม่ *<br>ยืนยันะทัสผ่านใหม่ * | ห้อย 1 ตัว             |
|                                                               | บริการพกระดับประทับใจ                                                                                                    |                        |

4. เมนูบริการดาวน์โหลด สมาชิกสามารถเลือกใช้เมนูนี้เพื่อเลือกดาวน์โหลดเอกสารต่างๆ ที่เกี่ยวกับกองทุนสำรองเลี้ยงชีพ

| ยนดตอนรบคุณ ขวญฤทธ ธ             | ະມາຫຼະກາ <b>ຣ</b> K-Cybe | r PVD Member 8/5/2557                                         | บริษัท ของส                 | 10303001010101 |              |
|----------------------------------|--------------------------|---------------------------------------------------------------|-----------------------------|----------------|--------------|
| ้เมนบริการ                       | ดาวน์โหลด                |                                                               |                             |                |              |
| <ul> <li>ข้อมูลสบาชิก</li> </ul> |                          |                                                               |                             |                |              |
| เปลี่ยนรหัสผ่าน                  | กลุ่มเอกสาร 🗇            | พัวเรื่องเอกสาร (TH) 🗇                                        | ทัวเรื่องเอกสาร (EN)        | \$             | ดาวน์โหลด(�) |
| ดาวน์โหลด                        | ข่าวสาร                  | กฏกระทรวงฉบับที่ 292 พ.ศ.2555                                 |                             | Ŭ              | Download     |
|                                  | ข่าวสาร                  | ประกาศสริแดีกรมสรรมากรเอี่ยวกับกาฬเงินได้ ฉบับที่ 223         |                             |                | Download     |
|                                  | ข่าวสาร                  | สรุปหลักเกณฑ์การยกเว้นภาษีเงินใด้ สำหรับเงินที่ได้รับจากกองท  |                             |                | Download     |
|                                  | ข่าวสาร                  | หนังสือสะเพาคะเคียงคับการหักคาษ์ ณ ที่จ่าย ถามมากรา 50 ห      |                             |                | Download     |
|                                  | ข่าวสาร                  | รู้จักกับกองทุนโครงสร้างพื้นฐาน ทางเลือกเพื่อกองทุนสำรองเลี้ย |                             |                | Download     |
|                                  | ข่าวสาร                  | ประกาศฯ สน.21/2556 (ฉบับที่ 12)                               |                             |                | Download     |
|                                  | ข่างสาร                  | ดวามรู้ทั่วไปเดี่ยวดับการทำแบบประเมินดวามเสี่ยง               |                             |                | Download     |
|                                  | ข่าวสาร                  | วิธีการทำแบบประเมินความเสี่ยงผ่านระบบ Internet                |                             |                | Download     |
|                                  | ข่างสาร                  | ດ້ວວຍ່າງແບບປະເໝີນຄວາມເສີ່ຍງ                                   |                             |                | Download     |
|                                  | ข่าวสาร                  | การประกันแบบบ่านาญ                                            |                             |                | Download     |
|                                  | Records per pa           | age: 10 V                                                     | Records: 1 - 10 of 15 - Pag | ges: 🔀 🗙 1     | 2            |
|                                  |                          | บริการทุกระดับประทับใจ                                        | ٥                           |                |              |
|                                  |                          | ©สงวนลิขสิทธิ์ บริษัทหลักทรัพย์จัดการกองทุน กสิกรไท           | ยจำกัด                      |                |              |

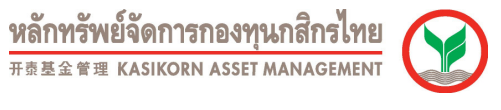

กดลืมรหัสผ่าน สมาชิกที่เคยลงทะเบียนผ่านระบบแล้วจะสามารถทำรายการลืมรหัสผ่าน เพื่อให้ระบบส่งรหัสผ่านใหม่ให้สมาชิก ทาง E-mail ที่ลงทะเบียนไว้ได้ โดยเมื่อสมาชิกได้รับรหัสผ่านใหม่ทาง E-mail แล้ว ควรเปลี่ยนรหัสผ่านใหม่ทันที ทั้งนี้ เพื่อเป็น การรักษาความปลอดภัยของข้อมูลสมาชิก

|                                                                                                    | างทย อาเร                                           |
|----------------------------------------------------------------------------------------------------|-----------------------------------------------------|
| KAsset กองทุนสำรองเลี้ยงชีพกสิกรไทย                                                                              |                                                     |
| เลือกความไว้วางใจ ให้เราดูแล                                                                                     |                                                     |
| K-Cyber Provident Fund Member                                                                                    | เข้าสู่ระบบ                                         |
| K-Cyber Provident Fund Member บริการ Online สำหรับสมาชิกกองทุนสำรองเลี้ยงชีพ เพื่อความสะดวกในการสืบ<br>ของสมาชิก | บคันข้อมูลต่างๆ                                     |
| - สถานะเงินกองทุนของสมาชิก                                                                                       | รทัสผู้ใช้งาน                                       |
| - รายการเคลื่อนไหวเงินกองทุนของสมาชิก                                                                            | รทัสผ่าน                                            |
| - Re-print ไปแจ้งยอดเงินสมาชิก (ฉบับสำเนา)                                                                       | เข้าสู่ระบบ                                         |
| หมายเหต∴กรณีความโหลดแบบฟอร์ม / ข่าวสาร ไปต้องกรอกรทัสติไข้งานและรทัสผ่าน                                         | รั <del>นแล้นเร่าน</del><br>ชั้นรักาะขออินเทอร์เน็ต |
|                                                                                                    | ดาวน์โหลดฟอร์ม                                      |
|                                                                                                    | ข่าวสาร                                             |
| บริการทุกระดับประทับใ                                                                                            | ବ                                                   |
| ©สงวนอิทธิ์ทธิ์ บริษัทหลักทรัพย์จัดการกองทน คสิครไป                                                              | ายรำกัด                                             |

| หรือเหตุมาก              | หลักทรัพย์จัดการกองทุนภสิกรโทย<br>==ธ.2ส. ร.ศ. เสมเดอง ASIT เสมเดองเทศ<br>                                                                                                    |
|--------------------------|----------------------------------------------------------------------------------------------------|
| ยินอีดีอนรับคุณ เข้าสู่ข | ริการ K-Cyber PVD Member<br>ธัมธาทิสย่าน<br>ธัมแนะนั่ว ระบบจะทำการส่งรทิสย่านของท่านไปทาง E-mail ปัจจุบันของท่านเท่านั้น<br>เมื่อหานได้รับ E-mail แจ้งรทิสยานกลับไปแล้ว ตรระทำการเปลี่ยนรทิสยานไหมทันที<br>เพื่อความปลอดภัยในการใช้งานของท่านในครั้งต่อไป<br>จริสสผู้ให้เกน *<br>E-mail ที่องทะเบียน *<br>กรุณาทิมท์อักษระดามภาพที่ปรากฏค่าแล้วงทั้งหมดคิดกันโดยไม่คืองมีช่องร่าง<br>มีมีรับ E-mail นั่ว |
|                          | บรการพูกระดบบระทบ เจ<br>©สงวนลิยสิทธ์ บริษัทหลักทริพย์จิตการกองหุน กลิกรไทย จำกัด                                                                                                    |

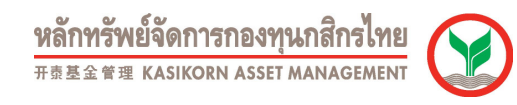

ี้เมนูบริการทางอินเตอร์เน็ต สมาชิกสามารถดาวน์โหลดแบบฟอร์มหรือข่าวสารต่างที่เกี่ยวกับกองทุนสำรองเลี้ยงชีพ ผ่านเมนู "ดาวโหลดฟอร์ม" และ "ข่าวสาร" ตามลำดับ

| KAsset กองทุนสำรองเลี้ยงชีพกสิกรไทย<br>เลือกความไว้วางใจ ให้เราดูแล                                                                                                    |                                 |
|----------------------------------------------------------------------------------------------------|---------------------------------|
| K-Cyber Provident Fund Member<br>K-Cyber Provident Fund Member บริการ Online สำหรับสมาชิกกองทุนสำรองเลี้ยงชีพ เพื่อความสะดวกในการสืบค้นข่อมูลด่างๆ<br>ของสมาชิก<br>- สวามาวินาองพบพองสมาชิก | - ເຮົາສູ່ຈະນານ<br>ຣາໂສຜູ້ໃช້ວານ |
| - สถาแลงแทวองทุนของสมาชา<br>- รายการเคลื่อนใหวเงินกองทุนของสมาชิก<br>- Re-print ใบแจ้งขอดเงินสมาชิก (ฉบับสำเนา)                                                                             | รทัสผ่าน เจ้าสู่ระบบ            |
| หมายเหตุ : กรณีดาวน์โหลดแบบฟอร์ม / ข่าวสาร ใม่ต้องกรอกรทัสผู้ใช้งานและรทัสผ่าน                                                                                                    | อบรหัสผาน                       |
| บริการทุกระดับประทับใจ                                                                                                    |                                 |
| เ©ลงวนอนอหระบรษทหลกทรพยจดการกองทุน กลกรไทย จากัด                                                                                                    |                                 |

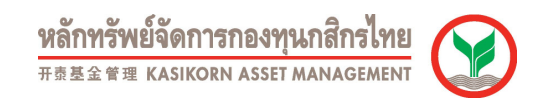

## การเปลี่ยนแผนการลงทุน (กรณีสมาชิกสามารถเปลี่ยนแผนได้เอง)

1. สมาชิกสามารถ Login เข้าใช้ระบบด้วยรหัสผู้ใช้งานและรหัสผ่านที่สมาชิกกำหนดขึ้น

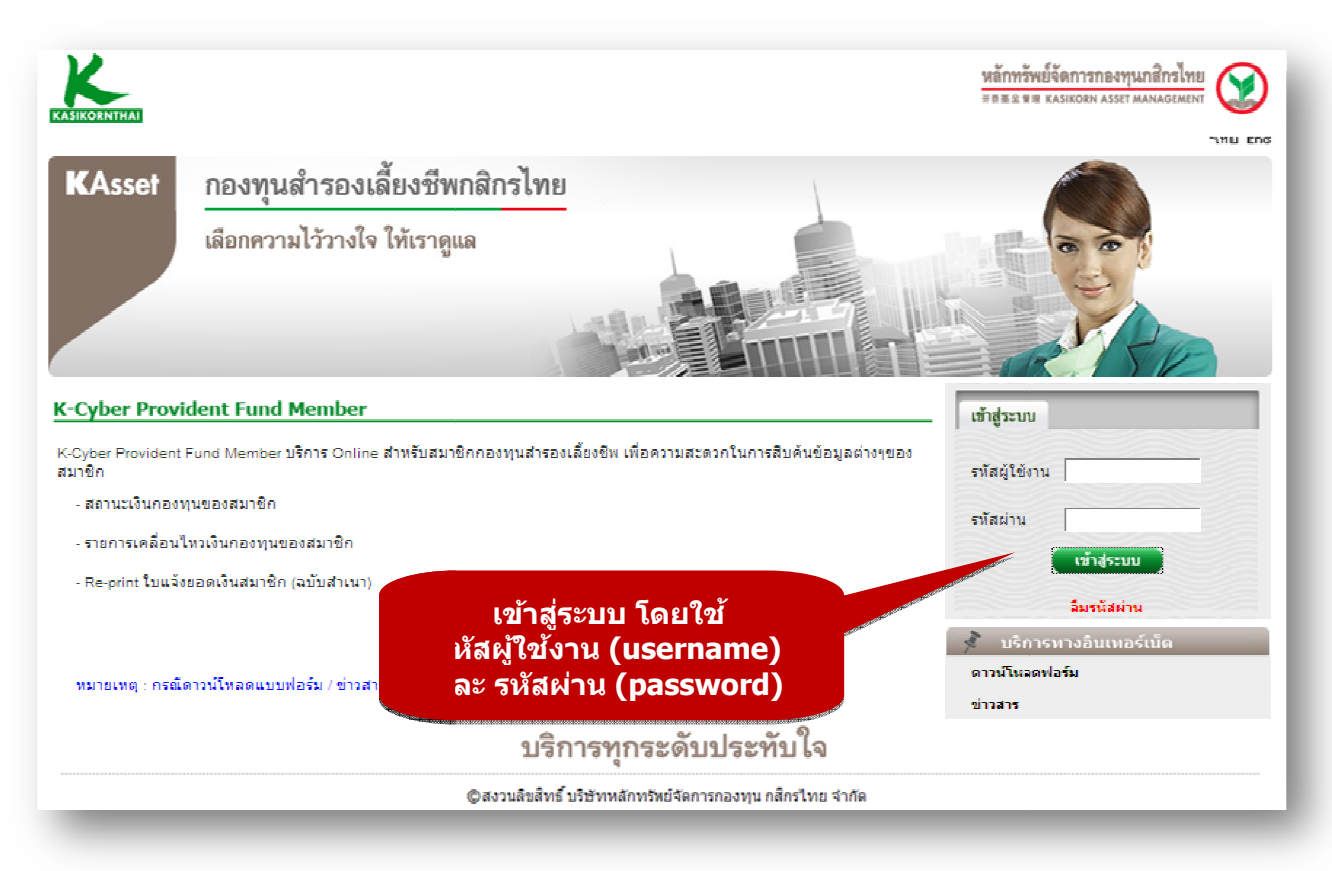

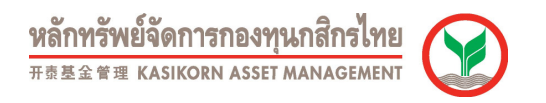

2. เลือกเมนูสับเปลี่ยน และ เมนูย่อย การเปลี่ยนแผนการลงทุน หน้าจอจะแสดงข้อมูลออกเป็นส่วนต่างๆดังนี้

| ยนดตอนรบคุณ ??????? ????                  | ???? เข้าสู่บริการ K-C)                                                                             | yber PVD N    | 4ember 9/            | 2/2559                          |                                        |                                 | บริษัท                                | ซี เอฟ นครปฐม คลินิ |  |
|-------------------------------------------|----------------------------------------------------------------------------------------------------|---------------|----------------------|---------------------------------|----------------------------------------|---------------------------------|---------------------------------------|---------------------|--|
|                                           |                                                                                                    |               |                      |                                 |                                        |                                 |                                       |                     |  |
| มนูบริการ                                 | สับเปลี่ยนแผ                                                                                        | เนการลง       | ทุน                  |                                 |                                        |                                 |                                       |                     |  |
| ⊡ ข้อมูลสมาชีก<br>                        | ขั้นตอนที่ 1 กรอ                                                                                    | กข้อมูลเปลี   | รียนแคน ช่           | ขึ้นตอนที่ 2 สรุปร <sup>.</sup> | เยการเปลี่ยนแผน                        |                                 |                                       |                     |  |
| ุ สบเบลยน                                 |                                                                                                    |               |                      |                                 |                                        | -                               |                                       |                     |  |
| <u>เบลยนแผนการสงทุน</u><br>รายการย้อบหลัง | แผนการ                                                                                              | รลงทุนปัจจ    | จุบันของสมา          | าชิก                            |                                        |                                 |                                       |                     |  |
| เปลี่ยนรหัสผ่าน                           | สัดส่วนสิน                                                                                          | ากรัพย์เสี่ยง | รับได้ของท่า:        | นคือ : 11%                      |                                        | วันที่แ                         | .ผนมีผล : 1/1/2558                    |                     |  |
| ดาวน์โหลด                                 |                                                                                                    |               |                      |                                 |                                        |                                 |                                       |                     |  |
|                                           |                                                                                                    | แผนกา         | รลงทุนของ            | สมาชิก                          | PF0079 PF1                             | 103 PF2103                      | PF3103 PF4103 P                       | F5103 PF6103        |  |
|                                           |                                                                                                    | สัด           | ส่วนการลงท           | រុរ                             |                                        | 70                              |                                       | 30                  |  |
|                                           |                                                                                                    |               |                      |                                 |                                        |                                 |                                       |                     |  |
|                                           |                                                                                                    |               |                      |                                 |                                        |                                 |                                       |                     |  |
|                                           | เปลี่ยนเ                                                                                            | เผนการลง      | ทุน                  |                                 |                                        |                                 |                                       |                     |  |
|                                           | จำนวนทำ                                                                                             | เรายการ ฟ     | <b>เรี</b> คงเหลือ 4 | <b>เ</b> ครั้ง สิทภ์            | ร้ในการเปลี่ยนแต                       | เนโดยูไม่คิดค่าใ                | ช้จ่ายปีละ 4 ครั้ง                    |                     |  |
|                                           | กรณีทำรายการเกินจำนวนครั้งที่กำหนดต่อปี ดิตต่าธรรมเนียมครั้งละ 50 บาท<br>รายที่มีของ [01/04/2559 V] |               |                      |                                 |                                        |                                 |                                       |                     |  |
|                                           | 3000402335 ▼ SEECON ILLIABUILIAU : 1/3/2559 - 15/3/2559                                             |               |                      |                                 |                                        |                                 |                                       |                     |  |
|                                           | 1. ข้าพเจ้าประสงค์ให้น่าเงินกองทุนปัจจุบันลงทุนตามแผนการลงทุน ดังนี้                                |               |                      |                                 |                                        |                                 |                                       |                     |  |
|                                           |                                                                                                    |               | 0 a                  | เงไว้ ที่แผนการละ<br>           | ทุนเดิมโดย ไม่ปรื                      | ับสัดสวน (Rebali                | ance)                                 |                     |  |
|                                           |                                                                                                    |               | ୍ର ମ<br>(କ ମ         | ้อนเข้า ที่แผนการสะ             | าขุนเผม เผยบรบส<br>รองพบใหม่งขั้งร่วงเ | ดสวน (Rebalanc                  | ຍ)                                    |                     |  |
|                                           |                                                                                                    |               |                      |                                 | เลงทุนเหมทังจาน                        | วันเพยเลยก 1 แห<br>สัดส่วนการอง | งนการสงทุนตอเบน<br>พบ (% พี่ปวไปองพบ) | -                   |  |
|                                           |                                                                                                    | แผน           | ยอมรบ<br>ความเสียง   | สดสวน<br>สินทรัพย์เสียง         | PF0079 PF11                            | LO3 PF2103                      | PF3103   PF4103   PI                  | F5103 PF6103        |  |
|                                           | 0                                                                                                   | DTY           |                      |                                 |                                        |                                 |                                       |                     |  |
|                                           | 0                                                                                                   | แผน 1         |                      | 30                              |                                        | 70                              |                                       | 30                  |  |
|                                           | 0                                                                                                   | แผน 4         |                      | 10                              | 60                                     | )                               |                                       | 40                  |  |
|                                           | 2 ข้าพเจ้า                                                                                          | ประสงค์ให้เ   | ปาเงินปาส่งงา        | าดถัดไปเข้าแผนส                 | กรองหมที่ได้เอื้อง                     | ป้า้สังนี้                      |                                       |                     |  |
|                                           | 2. 1 10041                                                                                          |               |                      | ร้อร่วม                         | i i selo ej a li coccesi               | สัดส่วนการอง                    | หน (% ที่น่าไปองหน)                   |                     |  |
|                                           |                                                                                                    | แผน           | ยอมรบ<br>ความเสี่ยง  | ลดล วน<br>สินทรัพย์เสี่ยง       | PF0079 PF1:                            | LO3 PF2103                      | PF3103 PF4103 PI                      | F5103 PF6103        |  |
|                                           | 0                                                                                                   | DIY           |                      |                                 |                                        |                                 |                                       |                     |  |
|                                           | 0                                                                                                   | แผน 1         |                      | 30                              |                                        | 70                              |                                       | 30                  |  |
|                                           | 0                                                                                                   | แผน 4         |                      | 10                              | G                                      | )                               |                                       | 40                  |  |
|                                           | งถึงขึ้งก่างแก่                                                                                     | ່ວໃດຮັບທະວາ   | าเรื่องปัญภัณ        | เราเปลี                         |                                        |                                 |                                       |                     |  |
|                                           | Nu LING                                                                                             | 116913119131. | D10514 ( D0109       | 12 5 2 14                       |                                        |                                 |                                       |                     |  |
|                                           |                                                                                                    |               |                      |                                 |                                        |                                 |                                       |                     |  |
|                                           |                                                                                                    |               |                      |                                 |                                        |                                 |                                       |                     |  |
|                                           |                                                                                                    |               |                      |                                 |                                        |                                 |                                       |                     |  |
|                                           |                                                                                                    |               |                      |                                 |                                        |                                 |                                       |                     |  |
|                                           |                                                                                                    |               |                      |                                 |                                        |                                 |                                       |                     |  |
|                                           |                                                                                                    |               |                      |                                 |                                        |                                 |                                       |                     |  |
|                                           |                                                                                                    |               |                      |                                 |                                        |                                 |                                       |                     |  |
|                                           |                                                                                                    |               |                      |                                 |                                        |                                 |                                       |                     |  |

**หลักทรัพย์จัดการกองทุนกสิกรไทย** <sup>开责基金管理</sup> KASIKORN ASSET MANAGEMENT

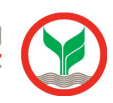

|                           | er jal                                                                                                    |                 |
|---------------------------|----------------------------------------------------------------------------------------------------|-----------------|
| เมนูบรการ                 |                                                                                                    |                 |
| 🖃 สับเปลี่ยน              | ชั้นดอนที่ 1 กรอกช้อมูลเปลี่ยนแผน ชั้นดอนที่ 2 สรุปรายการเปลี่ยนแผน                                                                              |                 |
| <u>เปลี่ยนแผนการลงทุน</u> | แผนการลงทนปัจจบันของสมาชิก                                                                                                    |                 |
| เปลี่ยนรหัสผ่าน           | สัดส่วนสินทรัพย์เสียงรับได้ของท่าน คือ : 11 % วันที่แผนนีผล : 1/1/255                                                                            | B               |
| ดาวนโหลด                  | III 1                                                                                                    |                 |
|                           | แผนการลงทุนของสมาชิก<br>PF0079 PF1103 PF2103 PF3103 PF4103                                                                                       | B PF5103 PF6103 |
|                           | สัดส่วนการองทุน 70                                                                                                    | 30              |
|                           |                                                                                                    |                 |
|                           |                                                                                                    |                 |
|                           |                                                                                                    | L               |
|                           | จำนวนทำรายการ ฟรี ดงเหลือ 4 ครั้ง สิทธิในการเปลี่ยนแผนโดยไม่ดิดค่าใช้จ่ายปีละ 4 ครั้ง<br>อะที่ประทงอะเอ็บร่อมอนต้ันนี้ส่วนแอร่าปี อิจจระรายนี้แน | อรั้งอะ 50 งอง  |
|                           | วันที่มีผล : 01/04/2559 🗸 ระยะเวลาเปลี่ยนแผน : 1/3/2559 - 15/3/2559 E                                                                            |                 |
|                           | 1. ข้าพเจ้าประสงค์ให้นำเงินกองทุนปัจจุบันลงทุนตามแผนการลงทุน ดังนี้                                                                              |                 |
|                           | 🔿 ดงไว้ ที่แผนการลงทุนเดิมโดย ไม่ปรับสัดส่วน (Rebalance)                                                                                         |                 |
|                           | ⊖ คงไว้ ที่แผนการลงทุนเดิมโดยปรับสัดส่วน (Rebalance)                                                                                             |                 |
|                           | โอนเข้า ที่แผนการลงทุนใหม่ทั้งจำนวนโดยเลือก 1 แผนการลงทุนต่อไปนี้<br>สังก่านจารสงทุนต่อไปนี้                                                     |                 |
|                           | แผบ ยอมรับ สดสวน แพนานการแจงใน (76 กลางแลง)<br>ความเสียง สินทรัพย์เสียง pF0079 pF1103 pF2103 pF3103 pF4103                                       | PF5103 PF6103   |
|                           | O DIY                                                                                                    |                 |
|                           | О ими 1 — 30 70                                                                                                    | 30              |
|                           | О ими 4 10 60                                                                                                    | 40              |
|                           | <ol> <li>ข้าพเจ้าประสงค์ให้นำเงินนำส่งงวดถัดไปเข้าแผนการลงทุนที่ได้เลือกไว้ ดังนี้</li> </ol>                                                    |                 |
|                           | และ ยอมรับ สัดส่วน สัดส่วน สัดส่วนการลงทุน (% ที่น่าไปลงเ                                                                                        | ๆน)             |
|                           | แพน ความเสียง สินทรัพย์เลียง pF0079 pF1103 pF2103 pF3103 pF4103                                                                                  | PF5103 PF6103   |
|                           |                                                                                                    | 20              |
|                           | О цяч 1 30 70<br>О цяч 4 10 60                                                                                                    | 40              |
|                           |                                                                                                    |                 |
|                           | ทั้งนี้ข้าพเจ้าได้รับทราบเงื่อนไขดังต่อไปนี้                                                                                                    |                 |
|                           |                                                                                                    |                 |
|                           |                                                                                                    |                 |
|                           |                                                                                                    |                 |
|                           |                                                                                                    |                 |

- a. คะแนนจากการทำแบบประเมินความเสี่ยง ถ้ายังไม่ได้ทำจะขึ้นว่า N/A สมาชิกสามารถเข้าไปทำแบบประเมินได้โดย
   เข้าเมนูข้อมูลสมาชิก เมนูย่อยทำแบบประเมิน
- b. วันที่แผนมีผล คือ แผนเดิมที่สมาชิกถืออยู่ในปัจจุบัน
- c. คือสัดส่วนการลงทุนของแผนปัจจุบันที่สมาชิกถืออยู่

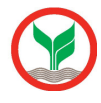

- d. คือส่วนที่บอกถึงเรื่องต่างๆดังนี้
  - จำนวนครั้งที่สมาชิกจะทำการเปลี่ยนแผนได้โดยไม่มีค่าใช้จ่าย
  - ii. จำนวนครั้งตามสิทธิ์ที่สมาชิกสามารถทำการเปลี่ยนแผนได้โดยไม่มีค่าใช้จ่าย
- e. วันที่มีผล คือ วันที่คำสั่งเปลี่ยนแผนนี้จะมีผลบังคับใช้ ส่วนระยะเวลาเปลี่ยนแผนคือ ช่วงเวลาที่สมาชิกจะเข้ามาทำ การเปลี่ยนแผนในระบบได้
- f. คือส่วนของคำสั่งเปลี่ยนแผนในครั้งนี้ประกอบด้วยการสั่งในส่วนของเงินเก่าดังนี้
  - i. คงไว้ ที่แผนการลงทุนเดิมโดย ไม่ปรับสัดส่วน (Rebalance) คือ คำสั่งให้คงเงินปัจจุบันไว้แบบเดิมโดยไม่ ทำอะไร (ใช้เมนูนี้สำหรับนายจ้างที่สามารถแยกสั่งเงินปัจจุบันกับเงินที่จะเข้างวดถัดไปได้)
  - คงไว้ ที่แผนการลงทุนเดิมโดย ปรับสัดส่วน (Rebalance) คือ คำสั่งให้ปรับยอดเงินปัจจุบันให้กลับไปสู่ สัดส่วนเดิมตามข้อ C ด้วยเหตุผลจากการลงทุนทำให้สัดส่วนของการลงทุนเปลี่ยนไปจากเดิม (ถ้าเลือก คำสั่งนี้เงินนำส่งในงวดถัดไปจะเข้าที่แผนเดิมตามข้อ C)
  - iii. โอนเข้า ที่แผนการลงทุนใหม่ทั้งจำนวนโดยเลือก 1 แผนการลงทุนต่อไปนี้ คือ คำสั่งให้ทำการโยกเงินที่มี อยู่ทั้งหมดในปัจจุบันไปลงทุนในแผนการลงทุนใหม่ตามที่เลือกในตาราง ซึ่งจะรวมถึงเงินในงวดถัดไปก็จะ นำส่งเข้าแผนการลงทุนนี้

้เมื่อดำเนินการเสร็จเรียบร้อยให้ทำการกด บันทึก เพื่อทำการบันทึกข้อมูลคำสั่งนี้

 ทำการยืนยัน หรือ ยกเลิกคำสั่ง ที่สั่งไว้ กรณียืนยันคำสั่งระบบจะส่งข้อความในการทำการเปลี่ยนแผนไปยัง E-mail ที่สมาชิก ได้ทำการลงทะเบียนไว้

|                            |                         |                                                                     | 0.000000             |                 |                 |                |               |                 |               | ออกจา         |
|----------------------------|-------------------------|---------------------------------------------------------------------|----------------------|-----------------|-----------------|----------------|---------------|-----------------|---------------|---------------|
| ยนดตอนรับคุณ ??????? ????? | ???? เขาสูบรการ K-Cyber | PVD Member                                                          | 9/2/255              | 9               |                 |                |               |                 | บรษากชเอท     | ง นครปฐม คลน  |
| A.                         | ्राव                    |                                                                     |                      |                 |                 |                |               |                 |               |               |
| มนูบรการ<br>) ข้อบอสบาชิด  | สบเบลยนแผนก             | เวลงทุน                                                             |                      |                 |                 |                |               |                 |               |               |
| ) ขับมูลสสมาชิก            | ขั้นตอนที่ 1 กรอกข้อ    | มูลเปลี่ยนแผน                                                       | ขั้นตอน              | เพี 2 สรุปราย   | การเปลี่ยนแต    | ณ              |               |                 |               |               |
| เปลี่ยนแผนการลงทุน         |                         |                                                                     |                      |                 |                 |                |               |                 |               |               |
| ) รายการย้อนหลัง           | สรุปรายการเ             | ปลี่ยนแผน                                                           |                      |                 |                 |                |               |                 |               |               |
| เปลี่ยนรหัสผ่าน            | สานวนทำราย              | การ ฟรี คงเหล่                                                      | อีก 4 ครั้ง          |                 | ส์หริใ          | นการเปลี่ยน    | แผบโดยไบ      | เดิดด่าให้จ่า   | ยปีละ 4 ครั้  | a             |
| ดาวนโหลด                   | ระยะเวลาเปลี่ย          | นแผน: 1/3/25                                                        | 59 - 15/3            | /2559           | วันที่มี        | ผล:01/04/      | 2559          |                 |               | -             |
|                            | 1. ท้าพเจ้าประส         | งด์ให้ปาเงินกอ                                                      | งทนปัจจบั            | บองทบตามแ       | ผนการลงทบ       | . ดังนี้       |               |                 |               |               |
|                            |                         | ⊖ คงไว้ ที่แผนการลงทุนเดิมโดย ไม่ปรับสัดส่วน (Rebalance)            |                      |                 |                 |                |               |                 |               |               |
|                            |                         | 🔿 คงไว้ ที่แผนการลงทุนเดิมโดยปรับสัดส่วน (Rebalance)                |                      |                 |                 |                |               |                 |               |               |
|                            |                         | ◉ โอนเข้า ที่แผนการลงทุนใหม่ทั้งจำนวนโดยเลือก 1 แผนการลงทุนต่อไปนี้ |                      |                 |                 |                |               |                 |               |               |
|                            | 114101                  | ยอมจับ                                                              | สัดส่วน<br>รับบรับเร |                 |                 | สัดส่วนการส    | เงทน (% ที่   | น่าไปลงทุน      | )             |               |
|                            |                         | ความเสียง                                                           | เสี่ยง               | PF0079          | PF1103          | PF2103         | PF3103        | PF4103          | PF5103        | PF6103        |
|                            | แผน 4                   | ~                                                                   | 10                   |                 | 60              |                |               |                 | 40            |               |
|                            | 2. ข้าพเจ้าประส         | งค์ให้นำเ <mark>งินน</mark> ำ                                       | ส่งงวดถัดใ           | ปเข้าแผนการ     | ເລงທຸນທີ່ໃດ້ເຄັ | งือกไว้ ดังนี้ |               |                 |               |               |
|                            |                         | ยอมรับ                                                              | สัดส่วน              |                 |                 | สัดส่วนการส    | เงทุน (% ที่  | น่าไปลงทุน      | )             |               |
|                            | แผน                     | ความเสี่ยง                                                          | สนทรพย<br>เสียง      | PF0079          | PF1103          | PF2103         | PF3103        | PF4103          | PF5103        | PF6103        |
|                            | แผน 4                   | $\checkmark$                                                        | 10                   |                 | 60              |                |               |                 | 40            |               |
|                            | ค่าธรรมเนื              | ่ยมในการเปลี่ย                                                      | นแผนการส             | ลงทุนในครั้งนี่ | เป็นจำนวนเ      | งิน 0 บาท      |               |                 |               |               |
|                            | กรณีมีค่าย              | ธรรมเนียม โปรด                                                      | าชำระค่าธร           | รรมเนียมก่อนส   | ถึงวัน มีผลบัง  | ดับใช้ของคำ    | สั่งเปลี่ยนแป | ลงแผนการล       | งทุนนี้ ทาง บ | เลจ. จะดำเนิน |
|                            | การตามศ                 | าสังนี้ เมื่อได้รับ                                                 | เค่าธรรมเนื          | ยมเรียบร้อยแ    | ล้ว ขออภัยห     | ากท่านได้ชำ    | ระค่าธรรมเนีย | ມນແລ <b>້</b> ວ |               |               |

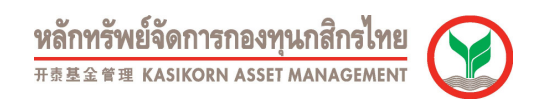

4. เมื่อดำเนินการครบทุกขั้นตอนเสร็จสิ้นระบบจะเข้าสู่หน้าจอนี้เพื่อที่จะสามารถเลือกกลับสู่หน้าจอหลัก

|                                                      |                                                                              | หลักพรัพย์จัดการกองทุนกลิกรไทย<br># ธ.ช.ล. พ.พ. หลรเหงก Asset MANAGEMENT |
|------------------------------------------------------|------------------------------------------------------------------------------|--------------------------------------------------------------------------|
| อินดีต้อนรับคุณ ทดสอบ ทดสอบ 1                        | . เข้าสู่บริการ K-Cyber PVD Member <mark>9/2/255</mark> 9                    | ออกจ เกระบบ<br>บริษัท ฟิทช์ เรทติ้งส์ (ประเทศไทย) จำกัด                  |
| มนูบริการ                                            | สับเปลี่ยนแผนการลงทน                                                         | ana פוגר<br>שר                                                           |
| <ul> <li>ข้อมูลสมาชิก</li> <li>สับเปลี่ยน</li> </ul> | ้<br>ขั้นตอนที่ 1 กรอกข้อมูลเปลี่ยนแผน ขั้นตอนที่ 2 สรุปรายการเปลี่ยนแผน<br> |                                                                          |
| <u>เปลี่ยนแผนการลงทุน</u><br>) รายการย้อนหลัง        |                                                                              |                                                                          |
| เปลี่ยนรหัสผ่าน<br>ดาวบโหลด                          | ระบบได้ดำเนินการ<br>ขอบคุณที่ใช้บริการ K-Cyber P                             | เรียบร้อยแล้ว<br>rovident Fund Member                                    |